# Cartographier des données du recensement de la population de Statistique Canada (2021)

Juillet 2023

## Introduction

Ce guide a pour objectif de décrire les démarches nécessaires pour la création d'une carte thématique afin de représenter des données du recensement de 2021 de Statistique Canada. Pour ce faire, on utilisera un fichier géographique (fichier de limites cartographiques) et un fichier de données du recensement de la population de 2021 que l'on intégrera dans un système d'information géographique (SIG), en l'occurrence ArcGIS. Les différents fichiers de données statistiques et géographiques des recensements de 1996, 2001, 2006, 2011, 2016 et 2021 sont disponibles sur la page des recensements du BCI (http://ivt.bibl.ulaval.ca/recensements/recensements.html).

Pour les fins de cet exercice, nous allons cartographier la variable « **nombre de personnes de 65 ans et plus dans les ménages privés** » dans la Ville de Québec. La cartographie sera faite selon les aires de diffusion (AD).

Pour compléter cet exercice, les logiciels suivants doivent être installés sur votre poste de travail :

- ArcGIS Pro
- WinZip
- Beyond 20/20

# Étape 1 : Téléchargement d'un fichier de limites cartographiques

Les fichiers des limites cartographiques sont accessibles à partir de la page d'accueil du Centre GéoStat, sous *Statistiques*, puis sous *Recensements du Canada* (<u>http://www.bibl.ulaval.ca/services/centregeostat</u>).

| ~ - ø ×                                                                                                    |  |  |  |  |  |  |  |
|----------------------------------------------------------------------------------------------------|--|--|--|--|--|--|--|
| Q. @ ☆ ≕ 🖬 🔕 !                                                                                                    |  |  |  |  |  |  |  |
| •                                                                                                    |  |  |  |  |  |  |  |
| oinder                                                                                                    |  |  |  |  |  |  |  |
| Q.                                                                                                    |  |  |  |  |  |  |  |
|                                                                                                    |  |  |  |  |  |  |  |
|                                                                                                    |  |  |  |  |  |  |  |
|                                                                                                    |  |  |  |  |  |  |  |
|                                                                                                    |  |  |  |  |  |  |  |
|                                                                                                    |  |  |  |  |  |  |  |
| _                                                                                                    |  |  |  |  |  |  |  |
| La Contro Giódital regispicar o la tración contra alla de ressources statisticadores es plographiques.<br>Des biolómbicas escuelos pueventes una sile temporter. |  |  |  |  |  |  |  |
| Pour obtains de l'information sur les documents, sources d'information et ressources                                                                             |  |  |  |  |  |  |  |
| electroniques en geographie, consulter la page de la discipline Géographie.                                                                                      |  |  |  |  |  |  |  |
|                                                                                                    |  |  |  |  |  |  |  |
|                                                                                                    |  |  |  |  |  |  |  |
|                                                                                                    |  |  |  |  |  |  |  |
|                                                                                                    |  |  |  |  |  |  |  |
|                                                                                                    |  |  |  |  |  |  |  |
|                                                                                                    |  |  |  |  |  |  |  |
|                                                                                                    |  |  |  |  |  |  |  |
|                                                                                                    |  |  |  |  |  |  |  |
|                                                                                                    |  |  |  |  |  |  |  |
|                                                                                                    |  |  |  |  |  |  |  |
|                                                                                                    |  |  |  |  |  |  |  |
|                                                                                                    |  |  |  |  |  |  |  |

| Statistiques                                                                       |  |
|------------------------------------------------------------------------------------|--|
| Une sélection de ressources et d'organismes fournissant des statistiques en ligne. |  |
| +                                                                                  |  |

| Statistiques   Bibliothèque   ULa- × +                                                                                                 |                                                                                                    | v – v                                                                                                    |
|----------------------------------------------------------------------------------------------------|----------------------------------------------------------------------------------------------------|----------------------------------------------------------------------------------------------------|
| $\leftarrow \rightarrow \mathbf{C}$ $\mathbf{\hat{e}}$ www5.bibl.ulaval.ca/services/ressources-et-services-specialises/centre-geostat, | statistiques                                                                                                    | ्र 🖉 के 🗊 🗖 🔕                                                                                                    |
|                                                                                                    | ER weren                                                                                                    | Saud seads. Verb logar Ana pola                                                                                                    |
|                                                                                                    | LAVAL                                                                                                    |                                                                                                    |
|                                                                                                    | Deplover par discipline Ressources par catégories Services                                                                                                    | Formations Yous Res. La Bibliothique Donner                                                                                                    |
|                                                                                                    | See charangia pa canadian ou officas' counspirit piblik (0000 33 mc ja pat aug                                                                                                    | Proventi Lak                                                                                                    |
|                                                                                                    | Advised - Service                                                                                                    | - Caren Santa -                                                                                                    |
|                                                                                                    | Statis                                                                                                    | tiques<br>—                                                                                                    |
|                                                                                                    | Cattle page primette une shinefore de remoure<br>en l                                                                                                    | en et l'approves hannaut des statistiques<br>pré                                                                                                    |
|                                                                                                    |                                                                                                    |                                                                                                    |
|                                                                                                    | Sources d'information                                                                                                    | statistique par territoire                                                                                                    |
|                                                                                                    | Quibec Canada                                                                                                    | fizes Unis beternational                                                                                                    |
|                                                                                                    |                                                                                                    | 0 0                                                                                                    |
|                                                                                                    |                                                                                                    |                                                                                                    |
|                                                                                                    | Les incontournables nou                                                                                                    | ir le finisher et le Canada                                                                                                    |
|                                                                                                    | concondumaties por                                                                                                    |                                                                                                    |
|                                                                                                    | Statistique Canada<br>Organizarie efficiel charactér sufficier et de diffuser Tedenmenne                                                                                                    | Statistigue Canada - Dannies<br>Permit de penetradar et la Valida are no dualeza ferencia las                                                                                                    |
|                                                                                                    | shallaktur pour le Canada, ses territoires et on provinces.                                                                                                    | Laboraus trie de traus ten agèncique d'Aller Cageries.                                                                                                    |
|                                                                                                    |                                                                                                    |                                                                                                    |
|                                                                                                    | Recensements du Canada                                                                                                    | Institut de la statistique du Quillec (ISQ)                                                                                                    |
|                                                                                                    | Le manuement de la population est la principale engelte<br>locotedemographique de Scottelique Canada, La Militathique offre des<br>auto principes à trades los déforme de cette mandre.                                                                                                    | Departume guasammental responsable de produite, d'analyzer et das<br>d'Allane des inferencianos astralaçãos um d'Allandes no provenseman de<br>d'Allane de a inferenciano astrancemantas da Ordem |
|                                                                                                    |                                                                                                    |                                                                                                    |
|                                                                                                    | 1777 ( J. 1777 ( J. 1777 ( |                                                                                                    |
|                                                                                                    | Formations, gu                                                                                                    | ides et tutoriels                                                                                                    |
|                                                                                                    | Des stamme de formation sur les statistiques aur<br>à l'assurabil Lacoit jame lesquaits l'unage de ce ty                                                                                                    | traffores fans la calefa de funa le nouvel novels .<br>or de devenis entrepais.                                                                                                    |
|                                                                                                    | Dr san                                                                                                    | it plan                                                                                                    |
|                                                                                                    |                                                                                                    |                                                                                                    |
|                                                                                                    |                                                                                                    |                                                                                                    |
|                                                                                                    |                                                                                                    |                                                                                                    |
|                                                                                                    |                                                                                                    |                                                                                                    |
| Statistique Canada                                                                                                    |                                                                                                    | Statistique Canada – Données                                                                                                    |
|                                                                                                    |                                                                                                    |                                                                                                    |
| Organisme officiel chargé de colliger et de diffuse                                                                                    | er l'information                                                                                                    | Permet de personnaliser et de télécharger en plusieurs formats les                                                                                                    |
| statistique pour le Canada, ses territoires et ses p                                                                                   | rovinces.                                                                                                    | tableaux tirés de tous les sujets que diffuse l'agence.                                                                                                    |
|                                                                                                    |                                                                                                    |                                                                                                    |
|                                                                                                    |                                                                                                    |                                                                                                    |
|                                                                                                    |                                                                                                    |                                                                                                    |
|                                                                                                    |                                                                                                    |                                                                                                    |
|                                                                                                    |                                                                                                    |                                                                                                    |
|                                                                                                    |                                                                                                    |                                                                                                    |
|                                                                                                    |                                                                                                    |                                                                                                    |
| Recensements du Canada                                                                                                    |                                                                                                    | Institut de la statistique du Québec (ISQ)                                                                                                    |
|                                                                                                    |                                                                                                    |                                                                                                    |
| Le recensement de la population est la principale                                                                                      | enquête                                                                                                    | Organisme gouvernemental responsable de produire, d'analyser et de                                                                                                    |
| sociodémographique de Statistique Canada. La E                                                                                         | Bibliothèque offre des                                                                                                    | diffuser des informations statistiques officielles en provenance de                                                                                                    |
| accès privilègiés à toutes les éditions de cette enc                                                                                   | quete.                                                                                                    | différents ministères et organismes gouvernementaux du Québec.                                                                                                    |
|                                                                                                    |                                                                                                    |                                                                                                    |
| +                                                                                                    |                                                                                                    | +                                                                                                    |
|                                                                                                    |                                                                                                    |                                                                                                    |
|                                                                                                    |                                                                                                    |                                                                                                    |
|                                                                                                    |                                                                                                    |                                                                                                    |

Cliquez sur la rubrique *Recensements du Canada*.

Pour chaque année de recensements, il y a les produits géographiques associés.

| Cliquez sur <b>Produits géog</b> | raphiques sous 2021. |
|----------------------------------|----------------------|
|----------------------------------|----------------------|

|                                                                                                    |                                                                                                    |      | _   |  |
|----------------------------------------------------------------------------------------------------|----------------------------------------------------------------------------------------------------|------|-----|--|
| C i www5.biblulaval.ca/services/ressources-et-services-specialises/centre-geostat/statistiques/recensements-du-canada                                                                                                    | 3 ☆                                                                                                    | ≣/ □ | A : |  |
|                                                                                                    |                                                                                                    |      |     |  |
| Ulaval nouvelles Votre doxier Nos isindre                                                                                                    |                                                                                                    |      |     |  |
| UNIVERSITÉ BIbliothèque                                                                                                    |                                                                                                    |      |     |  |
|                                                                                                    |                                                                                                    |      |     |  |
|                                                                                                    |                                                                                                    |      |     |  |
| Explorer par discipline Ressources par catégories Services Formations Vous êtes La Bibliothèque Donner                                                                                                    |                                                                                                    |      |     |  |
| Accueil × Services × Centre GéoStat × Statistiques × Recensements du Canada                                                                                                    |                                                                                                    |      |     |  |
| Pour connaître les consignes en vigueur, consultez la page COVID-19 sur le site Web de l'Université Laval.                                                                                                    |                                                                                                    |      |     |  |
|                                                                                                    |                                                                                                    |      |     |  |
| Ressources et services<br>Ressources et services                                                                                                    |                                                                                                    |      |     |  |
| speciaises                                                                                                    |                                                                                                    |      |     |  |
| Cette page présente une sélection de ressources contenant des données des recensements de la population et de l'agriculture du<br>Collections d'objets et de Canada:                                                                        | Cette page présente une sélection de ressources contenant des données des recensements de la population et de l'agriculture du<br>Canada: |      |     |  |
| spécimens Un grand nombre de statistiques sont disponibles en fichiers électroniques, la plupart en format Excel (xls), texte (cav) ou Beyond 20/20 (ivt).                                                                                  |                                                                                                    |      |     |  |
| Documents audiovisuels et 😜 • Pour apprendre à traiter un fichier de format Beyond 20/20, téléchargez le logiciel et consultez le guide d'initiation rapide.                                                                                |                                                                                                    |      |     |  |
| multimedias (Mediatheque)  Pour ouvrir et lire un fichier CSV dans Excel, consultez le guide Ouvrir un fichier CSV avec Excel.                                                                                                    |                                                                                                    |      |     |  |
| Information géographique et Géostar de la Bibliothèque (cote HA 741). Les documents de cettes collection de Statistique Canada, située au Centre                                                                                            |                                                                                                    |      |     |  |
| statistique (Centre GéoStat)                                                                                                    |                                                                                                    |      |     |  |
| Recensements de la population et produits géographiques associés                                                                                                    |                                                                                                    |      |     |  |
| Cartes, atlas et     notorensities africance     Z021                                                                                                    |                                                                                                    |      |     |  |
| etc. Données sur le recensement de 2021                                                                                                    |                                                                                                    |      |     |  |
| De 1996 à 2016                                                                                                    |                                                                                                    |      |     |  |
| Données d'enquêtes<br>(microdonnées)     Le portail statistique de la Bibliothèque permet de télécharger des tableaux prédécoupés pour le Québec et ses régions lorsque<br>vous consultez la section Recensement sous chacune des éditions. |                                                                                                    |      |     |  |
| • 2016:                                                                                                    |                                                                                                    |      |     |  |

Cette page donne accès aux différents produits géographiques et ainsi pouvoir les télécharger.

Sur la page, sous la rubrique *Produits d'information spatiale*, cliquez sur *<u>Fichiers des</u> <u>limites – Canada</u>.* 

# Géographie

La géographie du recensement regroupe un large éventail de régions géographiques – allant des provinces et territoires jusqu'aux îlots de diffusion. Ces régions géographiques sont définies par des limites, des noms et d'autres renseignements qui rendent possible la localisation au sol et permettent d'y relier les données du recensement.

| + | Présentation                         |
|---|--------------------------------------|
| + | Fichiers des limites cartographiques |
| + | Fichiers numériques des limites      |
| + | Fichiers des couches hydrographiques |
| + | Fichier du réseau routier            |
| + | Fichiers des écoumènes               |

Sélectionnez un fichier de limites cartographiques (format ArcGIS) soit, pour notre exemple, le fichier de limites cartographiques des <u>aires de diffusion</u> pour le Canada.

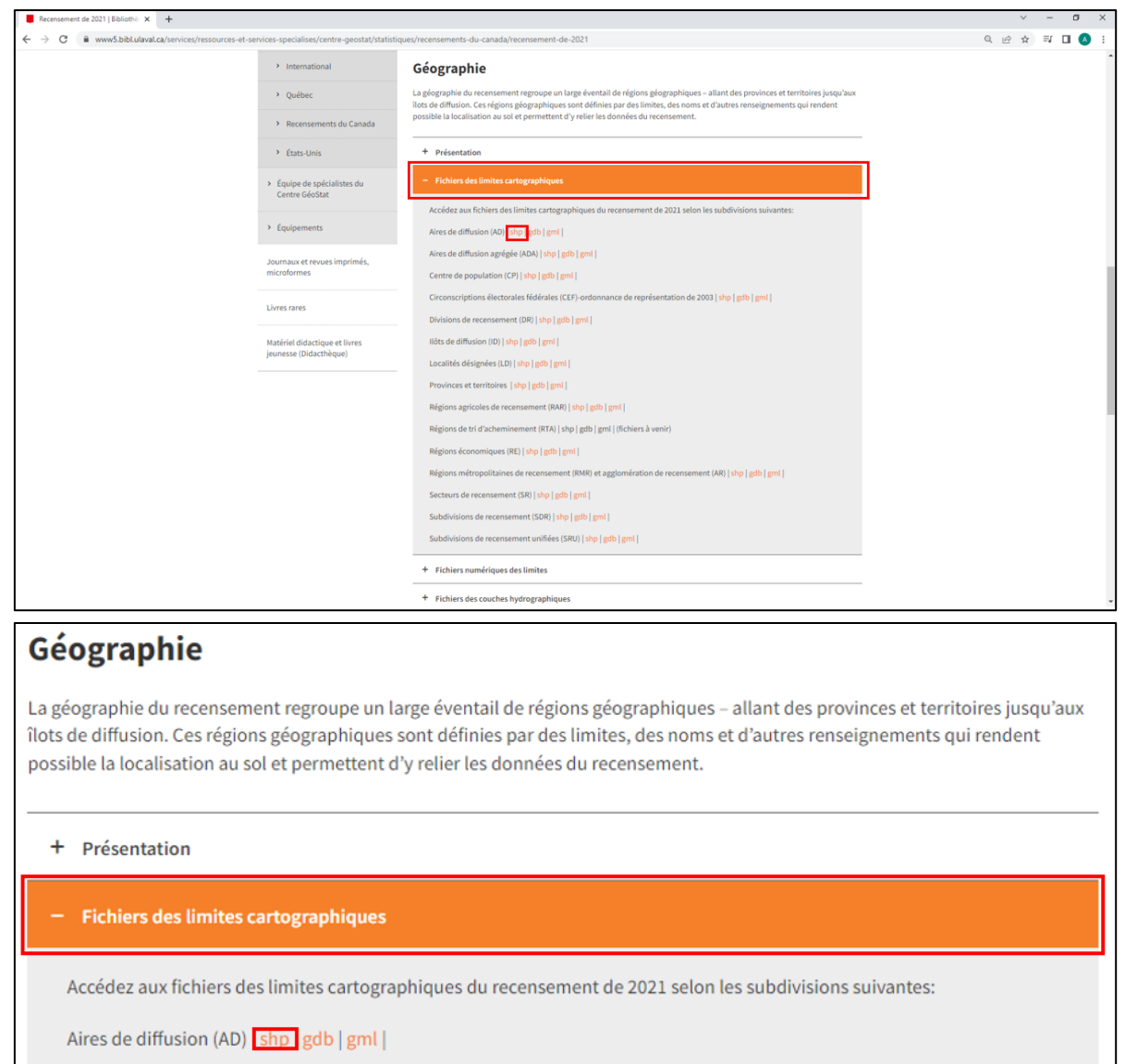

Téléchargez ce fichier et enregistrez-le dans un répertoire sur votre poste de travail. Il s'agit d'un fichier compressé (.zip). Pour le décompresser, utilisez un logiciel qui permet la décompression de fichier (ex : WinRar).

# Étape 2 : Ouverture d'un fichier géographique en format .shp

Afin d'être en mesure de visualiser le fichier que nous venons de télécharger, vous devez ouvrir ArcGIS Pro, puis cliquez sur *Ajouter des données*... pour ajouter dans ArcGIS, le fichier des limites des AD qui se trouve dans le répertoire où vous avez décompressé les données.

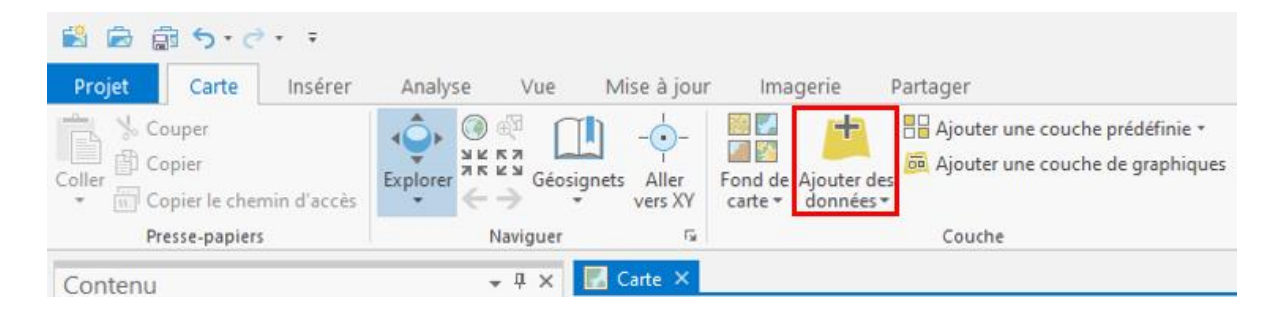

#### Le fichier des aires de diffusion pour le Canada devrait ressembler à ceci.

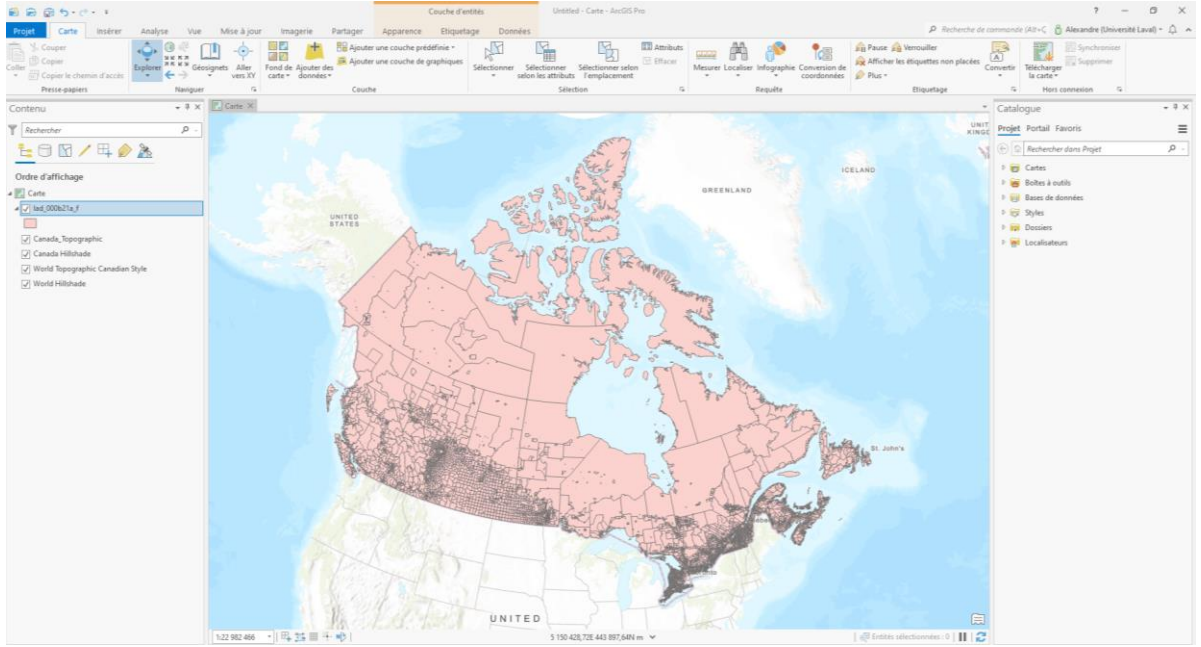

Pour sélectionner uniquement les aires de diffusion <mark>de la Communauté métropolitaine de Québec</mark> Ville de Québec, il faut effectuer une sélection selon les attributs.

Sous le menu Sélection, utiliser la fonctionnalité Sélectionner selon les attributs.

Sélectionnez les paramètres suivants : PRIDU = '2423' = CMQ

\_\_\_\_

| Sélectionner selon les attributs ? ×    |
|-----------------------------------------|
| Enregistrements en entrée               |
| lad_000b21a_f                           |
| Type de sélection                       |
| Function                                |
| Expression                              |
| 🚘 Charger 🛛 🔚 Enregistrer 🛛 🗙 Supprimer |
| SQL D 🕸                                 |
| Où PRIDU • est égal • 24 • ×            |
| + Ajouter une clause                    |
| Inverser la clause Where                |
|                                         |
|                                         |
|                                         |
|                                         |
|                                         |
|                                         |
|                                         |
|                                         |
| Appliquer OK                            |

Les aires de diffusion sélectionnées seront en surbrillance.

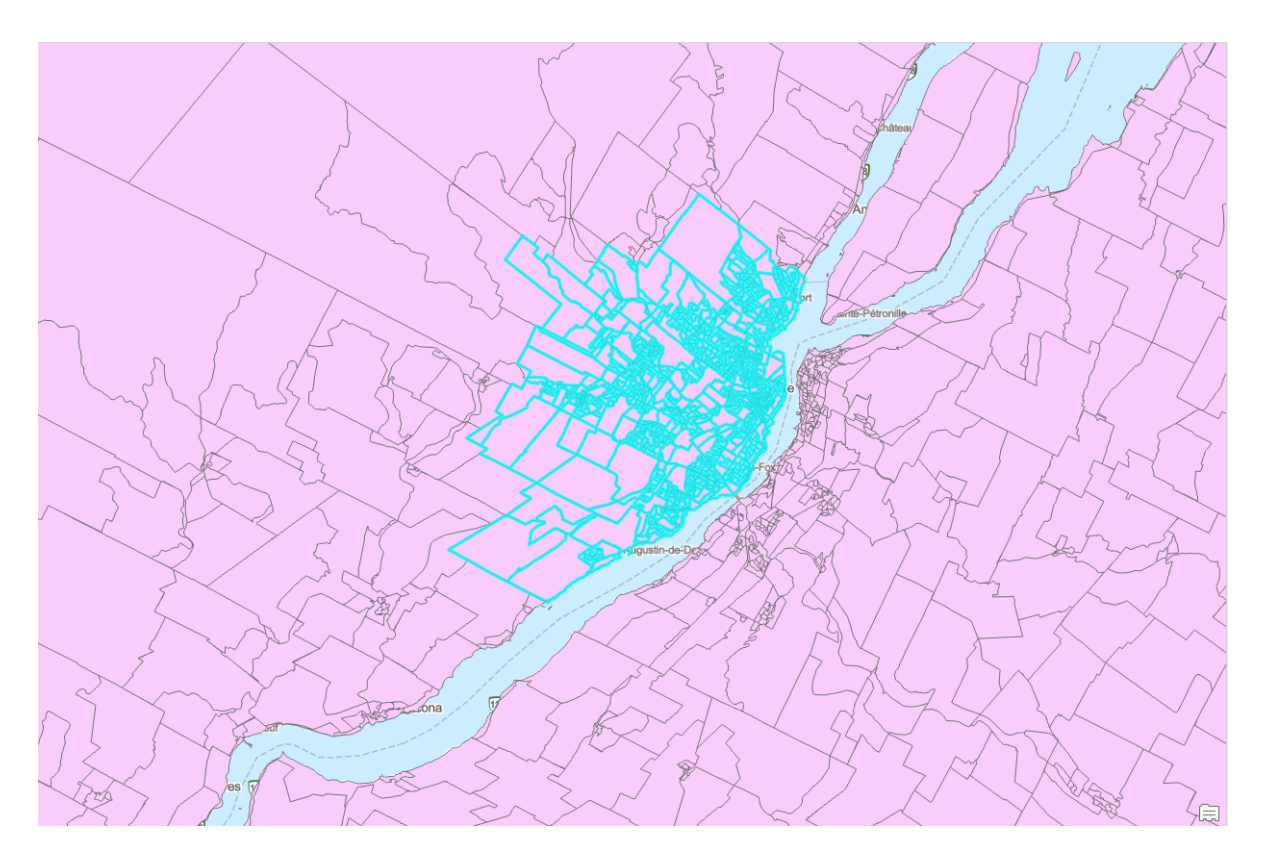

Afin de conserver uniquement ces aires de diffusion, il faut créer une nouvelle couche géographique à partir de la sélection préalablement effectuée.

Cliquez sur le bouton droit de la souris, allez sous *Données > Exporter des données*.

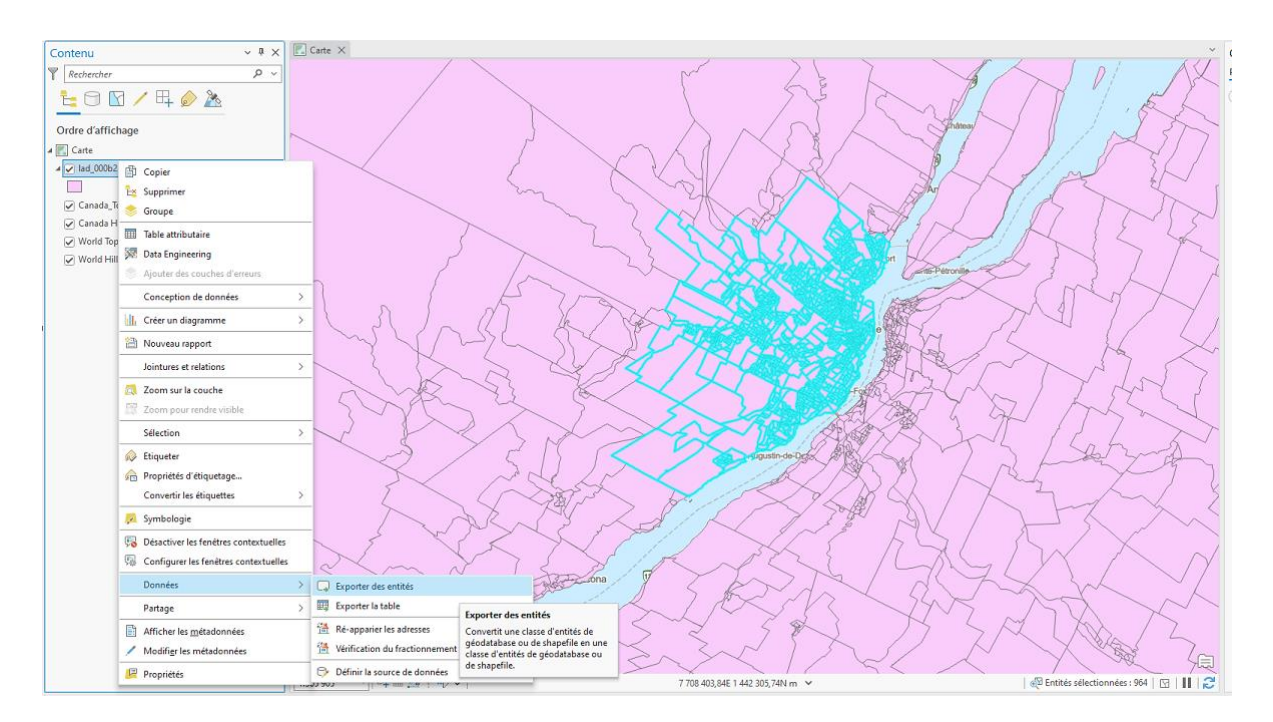

Il faut maintenant sélectionner le dossier où sera créée la nouvelle couche.

| Exporter les entit    | és                                          | ?   | × |
|-----------------------|---------------------------------------------|-----|---|
| Paramètres Enviro     | nnements                                    |     | ? |
| Entités en entrée     |                                             |     |   |
| lad_000b21a_f         |                                             | ~   |   |
| L'entrée compo<br>964 | rte une sélection. Enregistrements à traite | era | 2 |
| Classe d'entités en   | sortie                                      |     |   |
| lad_000b21a_f_Exp     | ortFeatures                                 |     |   |
| > Filtre              |                                             |     |   |
| Champs                |                                             |     |   |
| > Trier               |                                             |     |   |
|                       |                                             |     |   |
|                       |                                             |     |   |
|                       |                                             |     |   |
|                       |                                             |     |   |
|                       |                                             |     |   |
|                       |                                             |     |   |
|                       |                                             |     |   |
|                       |                                             |     |   |
|                       |                                             |     |   |
|                       |                                             |     |   |
|                       |                                             |     |   |
|                       |                                             |     |   |
|                       |                                             |     |   |
|                       |                                             |     |   |
|                       |                                             | OK  |   |
|                       |                                             | UK  |   |

Il faut lui donner un nom significatif (sans accent, sans espace). **AD\_CMQ2021** serait un nom approprié pour l'exemple.

| Classe d'entités en sortie                                             |        |                  |     |                           | $\Box$ $\times$ |
|------------------------------------------------------------------------|--------|------------------|-----|---------------------------|-----------------|
| $(\bigcirc \bigcirc \textcircled{T})$ $(\blacksquare \lor Projet \lor$ | Dossie | ers 🗸 Untitled 🗸 | • ひ | ↓= Rechercher dans Uni    | titled 🔎 🗸      |
| Organiser 🐱 Nouvel élément                                             | ~      |                  |     |                           |                 |
| 🔺 🚔 Projet                                                             | 2      | Nom              |     | Туре                      | Date de m       |
| Bases de données                                                       |        | 🗟 Default.gdb    |     | Géodatabase               | 2023-07-03      |
| Dossiers                                                               |        | 🧮 GpMessages     |     | Dossier                   | 2023-07-03      |
| 🔺 🙆 Portail                                                            |        | 🚞 ImportLog      |     | Dossier                   | 2023-07-03      |
| Mon contenu                                                            |        |                  |     |                           |                 |
| 👂 📯 Mes favoris                                                        |        |                  |     |                           |                 |
| 👂 😪 Mes groupes                                                        |        |                  |     |                           |                 |
| Mon organisation                                                       |        |                  |     |                           |                 |
| 👂 🦾 ArcGIS Online                                                      |        |                  |     |                           |                 |
| Eiving Atlas                                                           |        |                  |     |                           |                 |
| 4 I Ordinatour                                                         | >      | <                |     |                           | >               |
| Nom                                                                    | AD_C   | CMQ2021          |     | Feature Classes (All Type | es) *           |
|                                                                        |        |                  |     | Enregistrer               | Annuler         |

#### Nos aires de diffusion devraient ressembler à ceci :

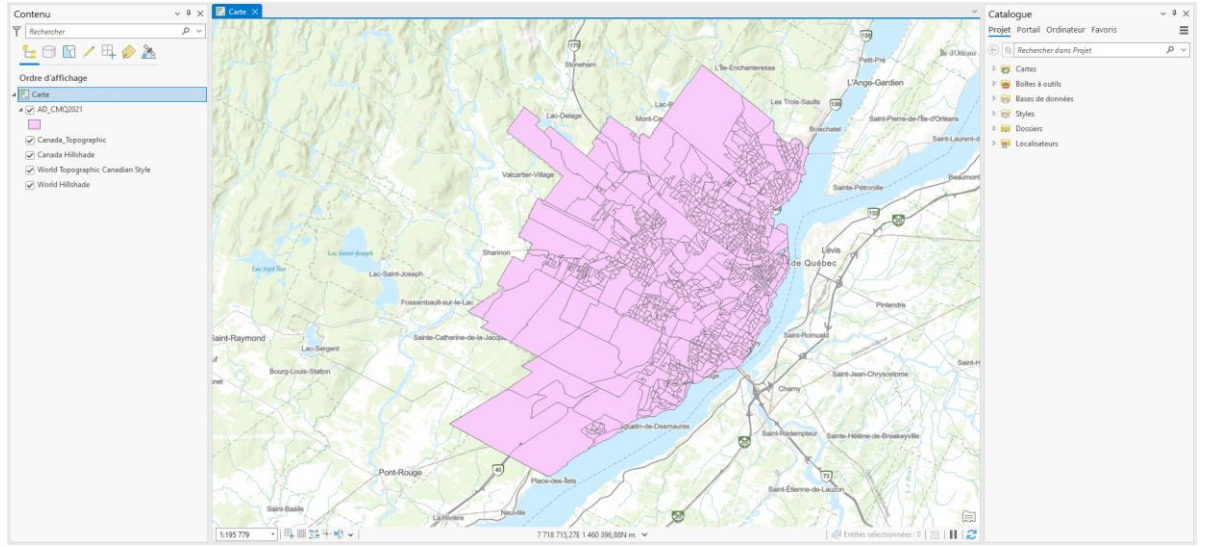

Étant donné que la projection cartographique associée aux AD est adaptée à tout le Canada, la Ville de Québec se trouve un peu désaxée.

On fera donc une manipulation afin de modifier cette projection. L'opération n'aura aucune incidence sur les données, mais seulement sur l'apparence.

| Projet Carte Insérer                  | Analyse Vue                 | Mise à jour                   | Imagerie                         | Partager Aid               |
|---------------------------------------|-----------------------------|-------------------------------|----------------------------------|----------------------------|
| Coller Copier                         | Explorer<br>€xplorer<br>€ → | ignets Aller<br>vers XY       | Fond de Ajouter<br>carte - donné | Ajouter une<br>des<br>es ~ |
| Presse-papiers                        | Naviguer                    | 12                            |                                  | Couche                     |
| Contenu                               | ~ # × [                     | Carte X                       |                                  |                            |
| Rechercher                            | <u>ب م</u>                  | S.J.                          | 1 MY                             | 243                        |
|                                       | 2                           | -                             | 122                              | 170 8                      |
| Ordre d'affichage                     |                             | 1.17                          |                                  | 4 2                        |
| Ajouter des donnée                    | -5                          |                               | Bal                              | 1.15                       |
| Cana 🧶 Nouveau groupe d               | e couches                   |                               | F.SP                             | B.T                        |
| 🗹 Cana 🦽 Définir l'échelle de         | référence                   |                               | 04                               | PAY                        |
| 🕑 Worl 👗 Annuler l'échelle de         | e référence                 |                               | 234.1                            | Call                       |
| 🗹 <sup>Worli</sup> Zoom sur l'échelle | de référence                |                               |                                  | 2223                       |
| 😥 Etiquetage                          |                             | >                             | 6 7 5                            | 1 1 - 12                   |
| Convertir les étique                  | ttes                        | >                             | The state                        | 19 7                       |
| 📲 Créer une miniatur                  | e                           |                               | Stole                            | 11                         |
| 🔶 Importer une minia                  | iture                       |                               | 7 1 "                            | sc Saint-Joseph            |
| Afficher les <u>m</u> étado           | onnées                      |                               | 371                              | Lac-Saint-                 |
| 🖊 Modifigr les métad                  | onnées                      |                               | 11                               | The second second          |
| 😌 Mettre à jour les so                | urces de données            |                               | 1 mg                             | - 35                       |
| Réorganiser les cou                   | iches                       | >                             | Lite                             |                            |
| Enregistrer en tant                   | que fichier de carte        |                               | Lac-Serge                        | nt                         |
| Enregistrer comme                     | définition de service hor   | s connexion >                 | um Louis Station                 | ~ (                        |
| Propriétés                            |                             |                               | 1 A                              | N                          |
|                                       |                             |                               | 1/2 1                            |                            |
|                                       | Pro                         | prietes<br>che les propriétés | s de la carte.                   |                            |
|                                       |                             | 1 and 1 and 1                 | 1000                             |                            |

Cliquez sur le bouton droit de la souris sur le bloc de données, allez sur Propriétés.

Sous l'onglet *Système de coordonnées,* vous serez en mesure de modifier la projection. Pour notre exemple, étant donné que l'exercice porte sur la Ville de Québec, je suggère donc la projection NAD83 MTM 7.

| Propriétés de Bloc                                                                                                    | : de données                                                                                                    |                                       |                     |              | ×                  |
|----------------------------------------------------------------------------------------------------|----------------------------------------------------------------------------------------------------|---------------------------------------|---------------------|--------------|--------------------|
| Cache des entités                                                                                                    | Groupe d'anne                                                                                                    | otations I                            | ndicateur d'emprise | Bloc         | Taille et position |
| Général Bl                                                                                                    | oc de données                                                                                                    | Systeme d                             | e coordonnees       | Eclairage    | Quadrillages       |
| Image: second second secon | isissez votre reche<br>rris<br>èmes de coordon<br>ches<br>onnalisé<br>PCS_Lambert_Cor                                                          | rche ici<br>nées géogr<br>nées projet | Nic Q               | <b>◎ •</b> ‡ |                    |
| Système de co<br>PCS_Lambert<br>Autorité : per                                                                                                    | ordonnées courant<br>:_Conformal_Conic<br>:sonnalisée                                                                                          | t:                                    |                     |              | ^                  |
| Projection: La<br>False_Easting<br>False_Northin<br>Central_Merik<br>Standard_Par<br>Standard_Par<br>Latitude_Of_<br>Linear Unit: N                                                                                                    | ambert_Conformal<br>g: 6200000,0<br>g: 3000000,0<br>dian: -91,86666666<br>rallel_1: 49,0<br>rallel_2: 77,0<br>Origin: 63,390675<br>leter (1.0) | _Conic                                |                     |              | v                  |
| Transforma                                                                                                    | tions                                                                                                    |                                       |                     |              |                    |
|                                                                                                    |                                                                                                    |                                       | ОК                  | Annuler      | Appliquer          |

#### Vous trouverez la projection NAD83 MTM7 sous Systèmes de coordonnées projetées > Grilles nationales > Canada $\Box$ $\times$

| Propriétés de | la carte : Carte |
|---------------|------------------|
|---------------|------------------|

| Général                             | Sélectionnez le système de coordonnées               | our afficher | er les options disponibles. |
|-------------------------------------|------------------------------------------------------|--------------|-----------------------------|
| Etendue                             | Valeur XY actuelle                                   | Détails      | Valeur Z actuelle           |
| Découper les couches<br>Métadonnées | NAD 1983 MTM 7                                       |              | <aucun></aucun>             |
| Systèmes de coordonnées             |                                                      |              |                             |
| Transformation<br>Eclairage         | Systèmes de coordonnées XY                           | Recher       | ercher 🔎 🔽 🗸 🤤              |
| Étiquettes                          |                                                      |              |                             |
| Gestion des couleurs                | Système de coordonnées géographiq                    | ues          |                             |
|                                     | <ul> <li>Système de coordonnées projetées</li> </ul> |              |                             |
|                                     | ARC (seconde d'arc égale)                            |              |                             |
|                                     | Continental                                          |              |                             |
|                                     | Continentaux                                         |              |                             |
|                                     | Gauss Kruger                                         |              |                             |
|                                     | <ul> <li>Grilles nationales</li> </ul>               |              |                             |
|                                     | Afrique                                              |              |                             |
|                                     | Afrique du Sud                                       |              |                             |
|                                     | Activer le retour à la ligne autour de la            | ligne de dat | ate                         |
|                                     |                                                      |              | OK Annul                    |

| Général<br>Etendue                  | Sélectionnez le système de coordonnées   | pour affich  | ner les options disponibles.                           |    |   |          |
|-------------------------------------|------------------------------------------|--------------|--------------------------------------------------------|----|---|----------|
| Décembre les soustes                | Valeur XY actuelle                       | Détails      | Valeur Z actuelle                                      |    |   |          |
| Découper les coucnes<br>Métadonnées | NAD 1983 MTM 7                           |              | <aucun< td=""><td>&gt;</td><td></td><td></td></aucun<> | >  |   |          |
| Systèmes de coordonnées             |                                          |              |                                                        |    |   |          |
| Transformation                      | Systèmes de coordonnées XY               | Rech         | ercher 🔎 🗸                                             |    | ~ | <u>ن</u> |
| Eclairage                           | disponibles                              |              |                                                        |    |   | -        |
| Étiquettes                          | Australie                                |              |                                                        |    |   | ~        |
| Gestion des couleurs                | ▷ Autriche                               |              |                                                        |    |   |          |
|                                     | Bangladesh                               |              |                                                        |    |   |          |
|                                     | Bhoutan                                  |              |                                                        |    |   |          |
|                                     | <ul> <li>Canada</li> </ul>               |              |                                                        |    |   |          |
|                                     | (iii) ATS 1977 MTM 4 Nova 3              | Scotia       |                                                        |    |   |          |
|                                     | ) ATS 1977 MTM 5 Nova                    | Scotia       |                                                        |    |   |          |
|                                     | ATS 1977 New Brunswice                   | k Stereogra  | aphic                                                  |    |   |          |
|                                     | MAD 1927 10TM AEP For                    | rest         |                                                        |    |   | ,        |
|                                     | Activer le retour à la ligne autour de l | a ligne de d | late                                                   |    |   |          |
|                                     |                                          |              |                                                        |    |   |          |
|                                     |                                          |              | (                                                      | JK |   | Annule   |

| Propriétés de la carte : Car | rte                                    |                 |                       |                 |       | $\times$ |
|------------------------------|----------------------------------------|-----------------|-----------------------|-----------------|-------|----------|
| Général                      | Sélectionnez le système de coordonnée  | es pour affich  | er les options dispon | ibles.          |       |          |
| Etendue                      | Valeur XY actuelle                     | Détails         | Valeur Z actuelle     |                 |       |          |
| Découper les couches         |                                        |                 |                       |                 |       |          |
| Métadonnées                  | NAD 1983 MTM 7                         |                 |                       | <aucun></aucun> |       |          |
| Systèmes de coordonnées      |                                        |                 |                       |                 |       |          |
| Transformation               | Systèmes de coordonnées XY             | Rech            | ercher                | <u>ک</u> ک      | 6 × 6 | ;~       |
| Eclairage                    | disponibles                            |                 |                       |                 |       |          |
| Étiquettes                   |                                        | UFQ             |                       |                 |       | ^        |
| Gestion des couleurs         | (iii) NAD 1983 MTM 3                   |                 |                       |                 |       |          |
|                              | (iii) NAD 1983 MTM 4                   |                 |                       |                 |       |          |
|                              | (iii) NAD 1983 MTM 5                   |                 |                       |                 |       |          |
|                              | MAD 1983 MTM 6                         |                 |                       |                 |       |          |
|                              | MAD 1983 MTM 7                         | *               |                       |                 |       |          |
|                              | (iii) NAD 1983 MTM 8                   |                 |                       |                 |       |          |
|                              | (iii) NAD 1983 MTM 9                   |                 |                       |                 |       |          |
|                              | ANA D 1000 MITH 10                     |                 |                       |                 |       | ~        |
|                              | Activer le retour à la ligne autour de | e la ligne de d | ate                   |                 |       |          |
|                              |                                        |                 |                       | ОК              | Ann   | uler     |

Lorsque la projection sera sélectionnée, faites Appliquer, puis OK.

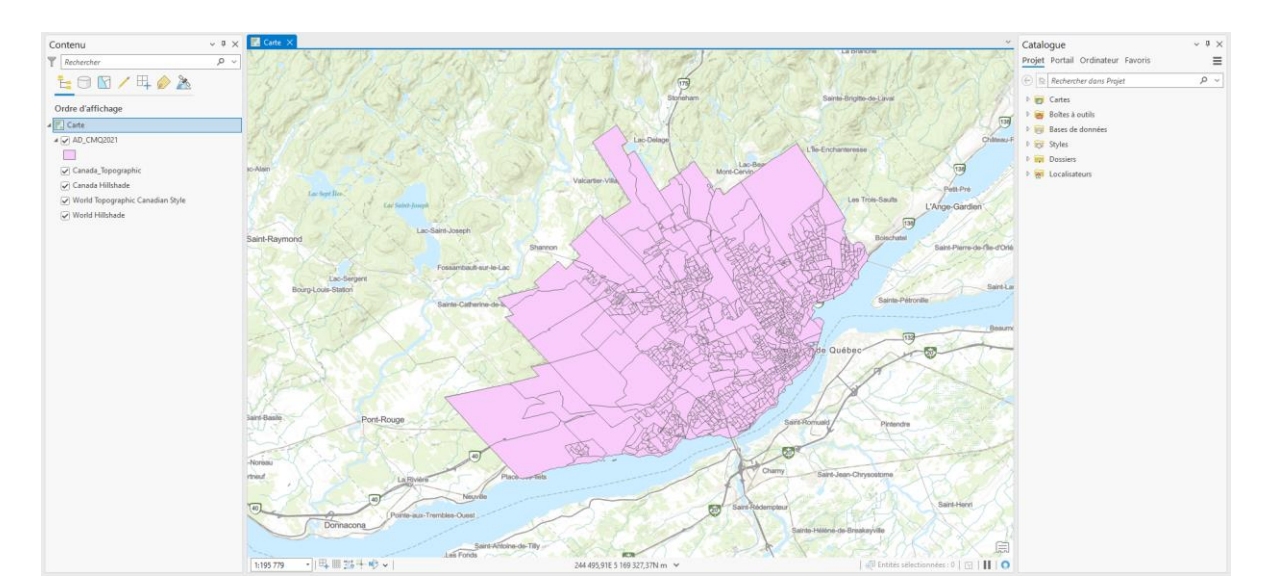

Votre résultat devrait ressembler à l'image ci-dessous.

## Étape 3 : Téléchargement et sélection de données du Recensement 2021

Sur la page des recensements du BCI, Recensement de la population de 2016 (<u>http://ivt.bibl.ulaval.ca/recensements/recensement2016/recensPop2016.html</u>), sélectionnez *Profils cumulatifs pour le Québec*.

| Recensements du Canada   Biblio 🗙 🕂                                 |                              |                                                                                                    | ~ – D ×     |
|---------------------------------------------------------------------|------------------------------|----------------------------------------------------------------------------------------------------|-------------|
| ← → C   www5.bibl.ulaval.ca/services/ressources-et-services-special | alises/centre-geostat/sta    | istiques/recensements-du-canada                                                                                                    | 순 ☆ 팩 🛛 🔥 : |
|                                                                     |                              |                                                                                                    |             |
|                                                                     |                              | ULavat nouvelles Votre dossier Nous joindre                                                                                                    |             |
|                                                                     | Bibliothèque                 |                                                                                                    |             |
|                                                                     |                              | ~                                                                                                    |             |
| Explorer par (                                                      | discipline Res               | catégories Services Formations Vous êtes La Bibliothèque Donner    Catégories Services Formations Vous êtes La Bibliothèque Donner Control 19 sur le site Web de l'Université Laval. In présente une sélection de ressources contenant des données des recensements de la population et de l'agriculture du nombre de statisfiques sont disponibles en fichiers électroniques, la plupart en format Excel (plus), tette (csv) ou Beyond 3. preferente une sélection de ressources contenant des données des recensements de la population et de l'agriculture du nombre de statisfiques sont disponibles en fichiers électroniques, la plupart en format Excel (plus), tette (csv) ou Beyond 3. predure à taiter un fichier CSV dans Excel, consultez le guide d'initiation rapide. writ e lire un fichier CSV dans Excel, consultez le guide d'initiation rapide. writ e lire un fichier CSV dans Excel, consultez le guide d'initiation rapide. writ e lire un fichier CSV dans Excel, consultez le guide d'initiation rapide. writ e lire un fichier CSV dans Excel, consultez le guide d'initiation rapide. writ e lire un fichier CSV dans Excel, consultez le guide d'initiation rapide. writ e lire un fichier CSV dans Excel, consultez le guide d'initiation rapide. writ e lire un fichier CSV dans Excel, consultez le guide d'initiation rapide. writ e lire un fichier CSV dans Excel, consultez le guide d'initiation rapide. Benents de la population et produits géographiques associés sur a recensement de 2021 6 à 2016 Estatistique de la Bibliothèque permet de télécharger des tableaux prédécoupés pour le Québec et ses régions lonsque |             |
| Accueil > Services                                                  | → Centre GéoStat → St        | tistiques > Recensements du Canada                                                                                                    |             |
| Pour connaitre                                                      | e les consignes en vigue     | ur, consultez la page COWD-19 sur le site Web de l'Université Laval.                                                                                                    |             |
|                                                                     |                              |                                                                                                    |             |
| Ressouro<br>spé                                                     | es et services<br>cialisés   | Recensements du Canada<br>——                                                                                                    |             |
| Collections d'ob<br>spécimens                                       | ijets et de                  | Cette page présente une sélection de ressources contenant des données des recensements de la population et de l'agriculture du<br>Canada:                                                                                                    |             |
|                                                                     |                              | Un grand nombre de statistiques sont disponibles en fichiers electroniques, la plupart en format Excel (xls), texte (csv) ou Beyond<br>20/20 (ivt).                                                                                                    |             |
| Documents aud<br>multimédias (M                                     | iovisuels et 🖌 🖌             | Pour apprendre à traiter un fichier de format Beyond 20/20, téléchargez le logiciel et consultez le guide d'initiation rapide.     Pour construit et lieu no fichier COL dans Foreil consultez le guide d'unification fichier COL dans Foreil                                                                                                    |             |
|                                                                     |                              | Pour ouvrir et the un richter CSV dans Excel, consulter le golde Ouvrir un richter CSV avec Excel.                                                                                                    |             |
| Information géo<br>statistique (Cen                                 | graphique et<br>tre GéoStat) | rous res recensements som egalement disponiques en version papier dans la collection de statistique Lanada, situee au Centre<br>GéoStat de la Bibliothèque (cote HA 741). Les documents de cette collection sont regroupés par année de recensement.                                                                                                    |             |
|                                                                     |                              | Recensements de la population et produits géographiques associés                                                                                                    |             |
| <ul> <li>Cartes, atlas<br/>photographietc.</li> </ul>               | et<br>es aériennes, 🗸        | 2021<br>Données sur le recensement de 2021                                                                                                    |             |
|                                                                     |                              | De 1996 à 2016                                                                                                    |             |
| <ul> <li>Données d'er<br/>(microdonné</li> </ul>                    | nquêtes 🗸                    | Le portail statistique de la Bibliothèque permet de télécharger des tableaux prédécoupés pour le Québec et ses régions lorsque<br>vous consultez la section Recensement sous chacune des éditions.                                                                                                    |             |
|                                                                     |                              | • 2016:                                                                                                    |             |

Sélectionnez ensuite le fichier qui se trouve sous Québec, divisions de recensement (DR), subdivisions de recensement (SDR) et aires de diffusion (AD) – Ville de Québec, aires de diffusion (AD).

| Explorer par discipline                                                            | Ressources par catégories                                                      | Services                                                                                                    | Formations                                                                                      | Vous êtes                                                                        | La Bibliothèque                                                                | Donner              |  |  |  |  |
|------------------------------------------------------------------------------------|--------------------------------------------------------------------------------|----------------------------------------------------------------------------------------------------|-------------------------------------------------------------------------------------------------|----------------------------------------------------------------------------------|--------------------------------------------------------------------------------|---------------------|--|--|--|--|
| Accueil > Services > Centre GéoSta                                                 | t > Statistiques > Recensements d                                              | u Canada → Recens                                                                                                    | sement de 2021                                                                                  |                                                                                  |                                                                                |                     |  |  |  |  |
|                                                                                    |                                                                                |                                                                                                    |                                                                                                 |                                                                                  |                                                                                |                     |  |  |  |  |
| Ressources et services<br>spécialisés                                              | Recenser                                                                       | Recensement de 2021                                                                                                    |                                                                                                 |                                                                                  |                                                                                |                     |  |  |  |  |
| Collections d'objets et de<br>spécimens                                            | Cette page présente un<br>Québec et la région de<br>accompagnent les don       | Cette page présente une sélection de ressources fournisant des données pour le necessament du Canada, en particulier pour le<br>Québec et la région de Québec. On Y ouvel des tableaux de demoises on différents fournais, las p <b>adulas de la géographe</b> quí<br>accompagnent les données et tous les <b>guides et fichiers de correspondance</b> nécessaires à leur valitation. |                                                                                                 |                                                                                  |                                                                                |                     |  |  |  |  |
| Documents audiovisuels et<br>multimédias (Médiathèque)                             | Tableaux de     Les tableaux de donnée                                         | données<br>es du recensemen                                                                                                    | t accessibles sur cette                                                                         | page sont en formal                                                              | B2020. Certains ont été e                                                      | découpés pour le    |  |  |  |  |
| Information géographique et<br>statistique (Centre GéoStat)                        | Présentation                                                                   |                                                                                                    | Surradue comos p                                                                                |                                                                                  | y <i>z.</i>                                                                    |                     |  |  |  |  |
| <ul> <li>Cartes, atlas et<br/>photographies aériennes,<br/>etc.</li> </ul>         | <ul> <li>Profils de la régi</li> </ul>                                         | - Profilis de la région de Québec                                                                                                    |                                                                                                 |                                                                                  |                                                                                |                     |  |  |  |  |
| <ul> <li>Données d'enquêtes<br/>(microdonnées)</li> </ul>                          | Région métropo<br>X2021007)                                                    | uis pour la region<br>s. Les numéros de<br>litaine de recense                                                                                                    | e duebec sont dect<br>e tableaux au catalogi<br>ement (RMR) de Québ                             | e de Statistique Cana<br>e et secteurs de reco                                   | ins orierts par Statistique<br>ada sont indiqués.<br>insement (SR) (Extrait du | tableau nº 98-401-  |  |  |  |  |
| <ul> <li>Données géospatiales</li> </ul>                                           | Ville de Québec     Wendake (avec                                              | (avec AD) (Extrait<br>AD) (Extrait du tab                                                                                                    | du tableau no 98-401<br>leau no 98-401-X202                                                     | -X2021006)<br>006)                                                               |                                                                                |                     |  |  |  |  |
| <ul> <li>Formations et tutoriels</li> </ul>                                        | <ul> <li>Ville de l'Ancien</li> <li>Saint-Augustin</li> </ul>                  | ne-Lorette (avec A<br>avec AD) (Extrait c                                                                                                    | D) (Extrait du tableau<br>du tableau no 98-401-                                                 | no 98-401-X2021006<br>(2021006)                                                  | )                                                                              |                     |  |  |  |  |
| <ul> <li>Laboratoire du Centre<br/>GéoStat et logiciels<br/>disponibles</li> </ul> | Ville de Lévis (a     Municipalité rég     Municipalité rég     Région adminis | iec AD) (Extrait du<br>jonale de comtés<br>jonale de comté (<br>prative (RA) de Oué                                                                                                    | tableau nº 98-401-X2<br>(MRC) de Québec (Ex<br>MRC) de Lévis (Extrait<br>ébec (Extrait du table | 021006)<br>rait du tableau nº 98<br>du tableau nº 98-40:<br>11 nº 98-401-X202100 | -401-X2021004)<br>I-X2021004)<br>I8)                                           |                     |  |  |  |  |
| <ul> <li>Services spécialisés<br/>d'information géospatiale</li> </ul>             | Région adminis  Profile des ségion                                             | rative (RA) de Cha                                                                                                    | udière-Appalaches (l                                                                            | ixtrait du tableau nº !                                                          | 98-401-X2021008)                                                               | ment (SDR) at sizes |  |  |  |  |

Le fichier téléchargé est le fichier suivant : **98-401-x2016004villeQc.ivt** et ce type de fichier est lisible avec le logiciel *Beyond 20/20*, qui présente les éléments statistiques sous forme de dimensions dans un tableau.

Une fois le fichier ouvert dans *Beyond 20/20*, vous devez sélectionner les aires de diffusion et les variables dont vous avez besoin.

| Beyond 20/20 Professional Browser - Profil du re | ecensement, 2021 - C      | anada, provinces | , territoires, divisio | nent, subdivisions de recensement et aire |               | - 0 |
|--------------------------------------------------|---------------------------|------------------|------------------------|-------------------------------------------|---------------|-----|
| nier Edition Presentation Dimension Artic        | ie Donnees Ecran          | · ·              | ala a                  |                                           |               |     |
| 🖓 🏥 🛃 Genre (3) 🗾                                | 🗕 🔌 🖨 🗖 .                 | % 🔟 🏛            | 🗐   🐺 强                |                                           |               |     |
| Profil du recensement, 2021 - Canada, province   | s, territoires, divisions | de recensement,  | , subdivisions de re   | ires de diffusion - Québec                |               |     |
| aractéristiques 🙃: Population, 2021 🛛 👩 St       | atistiques 🚯: Chiffr      | es               |                        |                                           |               |     |
| Genre (3)                                        | Total - Genre             | Hommes+          | Femmes+                |                                           |               |     |
| Géographie G                                     |                           |                  |                        |                                           |               |     |
| Québec, V (Ville) (SDR) (2423027) (00000)        | 549 459                   |                  |                        |                                           |               |     |
| 24230001 (AD) (24230001) (00000)                 | 813                       |                  |                        |                                           |               |     |
| 24230002 (AD) (24230002) (00000)                 | 679                       |                  |                        |                                           |               |     |
| 24230003 (AD) (24230003) (00000)                 | 556                       |                  |                        |                                           |               |     |
| 24230004 (AD) (24230004) (00000)                 | 670                       |                  |                        |                                           |               |     |
| 24230005 (AD) (24230005) (00000)                 | 1 084                     |                  |                        |                                           |               |     |
| 24230006 (AD) (24230006) (00000)                 | 503                       |                  |                        |                                           |               |     |
| 24230007 (AD) (24230007) (00000)                 | 1 607                     |                  |                        |                                           |               |     |
| 24230008 (AD) (24230008) (00000)                 | 557                       |                  |                        |                                           |               |     |
| 24230009 (AD) (24230009) (00000)                 | 381                       |                  |                        |                                           |               |     |
| 24230010 (AD) (24230010) (00000)                 | 493                       |                  |                        |                                           |               |     |
| 24230011 (AD) (24230011) (00000)                 | 433                       |                  |                        |                                           |               |     |
| 24230012 (AD) (24230012) (00000)                 | 523                       |                  |                        |                                           |               |     |
| 24230013 (AD) (24230013) (00000)                 | 500                       |                  |                        |                                           |               |     |
| 24230014 (AD) (24230014) (00000)                 | 437                       |                  |                        |                                           |               |     |
| 24230015 (AD) (24230015) (00000)                 | 431                       |                  |                        |                                           |               |     |
| 24230016 (AD) (24230016) (00000)                 | 321                       |                  |                        |                                           |               |     |
| 24230017 (AD) (24230017) (00000)                 | 401                       |                  |                        |                                           |               |     |
| 24230018 (AD) (24230018) (00000)                 | 296                       |                  |                        |                                           |               |     |
| 24230019 (AD) (24230019) (00000)                 | 359                       |                  |                        |                                           |               |     |
| 24230020 (AD) (24230020) (00000)                 | 523                       |                  |                        |                                           |               |     |
| 24230021 (AD) (24230021) (00000)                 | 461                       |                  |                        |                                           |               |     |
| 24230022 (AD) (24230022) (00000)                 | 427                       |                  |                        |                                           |               |     |
| 24230023 (AD) (24230023) (00000)                 | 553                       |                  |                        |                                           |               |     |
| 24230024 (AD) (24230024) (00000)                 | 433                       |                  |                        |                                           |               |     |
| 24230025 (AD) (24230025) (00000)                 | 581                       |                  |                        |                                           |               |     |
| 24230026 (AD) (24230026) (00000)                 | 328                       |                  |                        |                                           |               |     |
| 24230028 (AD) (24230028) (00000)                 | 2 018                     |                  |                        |                                           |               |     |
| -                                                |                           |                  |                        |                                           |               |     |
| de l'Aide, annuvez sur F1                        |                           |                  |                        | 3/3                                       | Total - Genre | FR  |

Avant de débuter, il est important de modifier l'étiquette de la colonne « Géographie » afin d'avoir uniquement le numéro de l'AD. Cela va faciliter l'agencement avec les données Shapefile extraite plus tôt. Pour ce faire :

Sélectionner la colonne Géographie

Cliquer sur la fonction de Tri d'étiquette.

| Fichier | Edition | Présentation | Dimension | Article | Données | Ecran ? |  |     |
|---------|---------|--------------|-----------|---------|---------|---------|--|-----|
| 🖻 🖗     | 3 🛍     | Géograph     | ie        |         | 🥖 🖨     | 🗳 🍫     |  | 🐮 🐴 |

Cliquer sur la fonction jusqu'à ce que les données n'affichent qu'un nombre à 8 chiffres (dans le cas présent, un nombre à 8 chiffres commençant par « 2423 ».

| Beyond 20/20 Professional Browser - Profil du | recensement, 2021 - (     | Canada, provinces | , territoires, divisio | ement, subdivisions de recenseme | ent et aire |        | - 0 |
|-----------------------------------------------|---------------------------|-------------------|------------------------|----------------------------------|-------------|--------|-----|
| hier Edition Présentation Dimension Arti      | cle Données Ecra          | n ?               |                        |                                  |             |        |     |
| 🕻 🛍 🗲 Géographie 🔍                            | • 🧳 🖨 🗳                   | 🍫 🔳 🛍             | 0 🕸 🙀                  |                                  |             |        |     |
| Profil du recensement, 2021 - Canada, provinc | es, territoires, division | s de recensement, | subdivisions de re     | t aires de diffusion - Québec    |             |        |     |
| aractéristiques 🚯: Population, 2021 🛛 🚯       | Statistiques 🚯: Chiff     | res               |                        |                                  |             |        |     |
| Genre (3)                                     | Total - Genre             | Hommes+           | Femmes+                |                                  |             |        |     |
| éographie 🚯                                   |                           |                   |                        |                                  |             |        |     |
| Québec                                        | 549 459                   |                   |                        |                                  |             |        |     |
| 24230001                                      | 813                       |                   |                        |                                  |             |        |     |
| 24230002                                      | 679                       |                   |                        |                                  |             |        |     |
| 24230003                                      | 556                       |                   |                        |                                  |             |        |     |
| 24230004                                      | 670                       |                   |                        |                                  |             |        |     |
| 24230005                                      | 1 084                     |                   |                        |                                  |             |        |     |
| 24230006                                      | 503                       |                   |                        |                                  |             |        |     |
| 24230007                                      | 1 607                     |                   |                        |                                  |             |        |     |
| 24230008                                      | 557                       |                   |                        |                                  |             |        |     |
| 24230009                                      | 381                       |                   |                        |                                  |             |        |     |
| 24230010                                      | 493                       |                   |                        |                                  |             |        |     |
| 24230011                                      | 433                       |                   |                        |                                  |             |        |     |
| 24230012                                      | 523                       |                   |                        |                                  |             |        |     |
| 24230013                                      | 500                       |                   |                        |                                  |             |        |     |
| 24230014                                      | 437                       |                   |                        |                                  |             |        |     |
| 24230015                                      | 431                       |                   |                        |                                  |             |        |     |
| 24230016                                      | 321                       |                   |                        |                                  |             |        |     |
| 24230017                                      | 401                       |                   |                        |                                  |             |        |     |
| 24230018                                      | 296                       |                   |                        |                                  |             |        |     |
| 24230019                                      | 359                       |                   |                        |                                  |             |        |     |
| 24230020                                      | 523                       |                   |                        |                                  |             |        |     |
| 24230021                                      | 461                       |                   |                        |                                  |             |        |     |
| 24230022                                      | 427                       |                   |                        |                                  |             |        |     |
| 24230023                                      | 553                       |                   |                        |                                  |             |        |     |
| 24230024                                      | 433                       |                   |                        |                                  |             |        |     |
| 24230025                                      | 581                       |                   |                        |                                  |             |        |     |
| 24230026                                      | 328                       |                   |                        |                                  |             |        |     |
| 24230028                                      | 2 018                     |                   |                        |                                  |             |        |     |
| -                                             |                           |                   |                        |                                  |             |        |     |
| de l'Aide appunez sur F1                      |                           |                   |                        |                                  | 898/898     | Québec | FR  |

Ensuite, déplacer les dimensions afin d'avoir la dimension Caractéristiques en Y et Géographie en X.

| Beyond 20/20 Professional Browser - Profil du recensement, 2021 - Canada, provinces, territoires, divisions de re                                                             | ecensement, subdiv    | isions de recensen | ent et aire |          |                |          | -        |            |
|----------------------------------------------------------------------------------------------------|-----------------------|--------------------|-------------|----------|----------------|----------|----------|------------|
| Precision     Presentation     Dimension     Ance     Domineus     Ectant       2     10     10     10     10     10     10       2     10     10     10     10     10     10 |                       |                    |             |          |                |          |          |            |
| Profil du recensement, 2021 - Canada, provinces, territoires, divisions de recensement, subdivisions de recensen                                                              | nent et aires de diff | usion - Québec     |             |          |                |          |          |            |
| Genre (3) 6: Total - Genre Statistiques 6: Chiffres                                                                                                    |                       |                    |             |          |                |          |          |            |
| Géographie 0                                                                                                    | Quebec                | 24230001           | 24230002    | 24230003 | 24230004       | 24230005 | 24230006 | 24230007 1 |
| Besulation 2021                                                                                                    | 540.450               | 042                | 670         |          | 670            | 1 004    | 602      | 10         |
| Population, 2021                                                                                                    | 549 459               | 013                | 0/9         | 000      | 670            | 1 004    | 503      | 10         |
| Variation en pourcentage de la nopulation 2016 à 2021                                                                                                    | 551 902               |                    |             |          |                |          |          |            |
| Total des Innements privés                                                                                                    | 283 219               | 366                | 281         | 238      | 322            | 413      | 235      | 6          |
| Longements privés occupés par des résidents habituels                                                                                                    | 265 711               | 365                | 275         | 230      | 315            | 415      | 230      | 6          |
| Densité de la population au kilomètre carré                                                                                                    | 1 215                 | 26                 | 2 943       | 2 868    | 1 101          | 3 145    | 2 827    | 21         |
| Superficie des terres en kilomètres carrés                                                                                                    | 452                   | 31                 | 0           | 0        | 1              | 0 1.10   | 0        |            |
| Total - Groupes d'âge de la population - Données intégrales (100 %)                                                                                                    | 549 460               | 815                | 675         | 560      | 670            | 1 085    | 500      | 16         |
| 0 à 14 ans                                                                                                    | 81 030                | 135                | 135         | 95       | 95             | 235      | 80       | 3          |
| 0 à 4 ans                                                                                                    | 25 250                | 40                 | 40          | 35       | 30             | 75       | 25       | 1          |
| 5 à 9 ans                                                                                                    | 28 145                | 55                 | 55          | 35       | 30             | 90       | 25       | 1          |
| 10 à 14 ans                                                                                                    | 27 630                | 40                 | 45          | 25       | 35             | 75       | 35       | 1          |
| 15 à 64 ans                                                                                                    | 343 410               | 550                | 480         | 380      | 475            | 725      | 320      | 10         |
| 15 à 19 ans                                                                                                    | 24 665                | 35                 | 40          | 30       | 30             | 70       | 20       |            |
| 20 à 24 ans                                                                                                    | 31 980                | 35                 | 25          | 20       | 25             | 50       | 10       |            |
| 25 à 29 ans                                                                                                    | 39 470                | 45                 | 35          | 50       | 45             | 75       | 30       | 1          |
| 30 à 34 ans                                                                                                    | 36 900                | 40                 | 35          | 40       | 30             | 70       | 25       | 1          |
| 35 à 39 ans                                                                                                    | 36 280                | 70                 | 55          | 45       | 45             | 95       | 30       | 1          |
| 40 à 44 ans                                                                                                    | 36 805                | 55                 | 55          | 40       | 40             | 90       | 40       | 1          |
| 45 à 49 ans                                                                                                    | 30 685                | 60                 | 60          | 30       | 50             | 65       | 40       | 1          |
| 50 à 54 ans                                                                                                    | 30 385                | 70                 | 60          | 45       | 60             | 80       | 45       |            |
| 55 à 59 ans                                                                                                    | 37 125                | 70                 | 60          | 45       | 65             | 75       | 35       | 1          |
| 60 à 64 ans                                                                                                    | 39 105                | 75                 | 50          | 30       | 75             | 60       | 45       |            |
| 65 ans et plus                                                                                                    | 125 020               | 125                | 60          | 85       | 105            | 130      | 100      | 1          |
| 65 à 69 ans                                                                                                    | 36 000                | 55                 | 30          | 40       | 35             | 50       | 45       |            |
| 70 à 74 ans                                                                                                    | 32 360                | 45                 | 20          | 20       | 35             | 35       | 25       |            |
| 75 à 79 ans                                                                                                    | 24 930                | 25                 | 10          | 15       | 20             | 15       | 20       |            |
| 80 à 84 ans                                                                                                    | 15 680                | 10                 | 5           | 5        | 15             | 15       | 10       |            |
| 1                                                                                                    |                       |                    |             |          |                |          |          |            |
| Pour de l'Aide, appuyez sur F1                                                                                                    |                       |                    | 2623/262    | 3 Pop    | oulation, 2021 |          |          | FRA        |

🕎 Beyond 20/20 Professional Browser - [ Profil du recenseme Fichier Edition Présentation Dimension Article 🖨 🔁 🏭 🗲 Profil des aire - 🕩 🥔 Géographie 🚯: Québec (2423027) V 00000 ( 4,3 %) Profil des aire

Cliquez sur la fonction Rechercher. Sélectionnez le champ Desc française. Sélectionnez comme type de sélection **Poursuivre**.

Tapez 65 ans et plus dans la fenêtre de recherche. Cliquez sur OK.

| Rechercher    |                                                             |                             |                       | ×               |
|---------------|-------------------------------------------------------------|-----------------------------|-----------------------|-----------------|
| Dimension:Pro | ofil des aire                                               |                             | - ⊢Tvpe de sélection- | ОК              |
| Uhamp:        | Données<br>Code<br><u>Desc française</u><br>Unof. / Non-of. |                             | C Réduire             | Annuler<br>Aide |
| Texte         | à chercher:                                                 | <mark>65 ans et plus</mark> | Poursuivre            |                 |

Le curseur positionnera sur la première occurrence où il rencontre « 65 ans et plus ».

Dans notre exemple, la première occurrence se situe dans la catégorie *Total – Groupes* d'âge et âge moyen de la population.

Pour faire cette sélection, choisir comme dimension active Profil des aires.

| 🛃 Beyond 20/20 Professional Browser - Profil du recensement, 2021 - Canada, provinces, territoires, divisions de re<br>Fichier Edition Présentation Dimension Article Données Ecran ? | ecensement, subdiv    | risions de recensen | ient et aire |          |          |          | -        |          |
|----------------------------------------------------------------------------------------------------|-----------------------|---------------------|--------------|----------|----------|----------|----------|----------|
| 🛎 🔁 🎚 🖸 Caractéristiques 🔄 🖪 🧳 🖨 🖽 🍫 🗮 🌆 🌒 😻 🐁                                                                                                    |                       |                     |              |          |          |          |          |          |
| Profil du recensement, 2021 - Canada, provinces, territoires, divisions de recensement, subdivisions de recensen                                                                      | nent et aires de diff | usion - Québec      |              |          |          |          |          |          |
| Genre (3) (3: Total - Genre Statistiques (3: Chiffres                                                                                                    |                       |                     |              |          |          |          |          |          |
| Géographie O                                                                                                    | Québec                | 24230001            | 24230002     | 24230003 | 24230004 | 24230005 | 24230006 | 24230007 |
| Caracteristiques                                                                                                    | 5 40 450              |                     |              |          | 070      |          | 500      |          |
| Population, 2021                                                                                                    | 549 459               | 813                 | 679          | 556      | 670      | 1 084    | 503      | 16       |
| Population, 2016                                                                                                    | 531 902               |                     |              |          |          |          |          |          |
| Variation en pourcentage de la population, 2016 a 2021                                                                                                    | 3                     |                     |              |          |          |          |          |          |
| i otal des logements prives                                                                                                    | 283 219               | 366                 | 281          | 238      | 322      | 413      | 235      | 6        |
| Logements prives occupes par des residents habitueis                                                                                                    | 265 /11               | 355                 | 275          | 232      | 315      | 405      | 230      | 6        |
| Densite de la population au kilometre carre                                                                                                    | 1 215                 | 26                  | 2 943        | 2 868    | 1 101    | 3 145    | 2 827    | 2 1      |
| Supericie des terres en kilometres carres                                                                                                    | 452                   | 31                  | 0            | 0        | 1        | 0        | 0        |          |
| Total - Groupes d'age de la population - Donnees integrales (100 %)                                                                                                    | 549 460               | 815                 | 6/5          | 560      | 670      | 1 085    | 500      | 16       |
| U a 14 ans                                                                                                    | 81 030                | 135                 | 135          | 95       | 95       | 235      | 80       |          |
| U a 4 ans                                                                                                    | 25 250                | 40                  | 40           | 35       | 30       | /5       | 25       |          |
| 0 à 3 dits                                                                                                    | 28 145                | 55                  | 55           | 35       | 30       | 90       | 25       |          |
| 10 a 14 ans                                                                                                    | 27 630                | 40                  | 45           | 25       | 35       | 75       | 35       | 1        |
| 15 a 64 ans                                                                                                    | 343 410               | 550                 | 480          | 380      | 4/5      | /25      | 320      | 10       |
| 15 a 19 ans                                                                                                    | 24 665                | 35                  | 40           | 30       | 30       | 70       | 20       |          |
| 20 a 24 ans                                                                                                    | 31 980                | 35                  | 25           | 20       | 25       | 50       | 10       |          |
| 20 a 29 ans                                                                                                    | 39 470                | 45                  | 35           | 50       | 45       | /5       | 30       |          |
| 30 a 34 ans                                                                                                    | 36 900                | 40                  | 35           | 40       | 30       | 70       | 25       |          |
| . 55 a 59 ans                                                                                                    | 36 280                | 70                  | 55           | 45       | 45       | 95       | 30       |          |
| 40 a 44 ans                                                                                                    | 36 805                | 55                  | 55           | 40       | 40       | 90       | 40       |          |
| 45 a 45 ans                                                                                                    | 30 665                | 50                  | 60           | 30       | 50       | 65       | 40       | 1        |
| 50 a 54 ans                                                                                                    | 30 385                | 70                  | 60           | 45       | 60       | 80       | 45       |          |
| 55 a 55 a 15                                                                                                    | 37 125                | 70                  | 60           | 45       | 05       | 75       | 35       | 1        |
| 65 and of plug                                                                                                    | 125.020               | 125                 | 60           | 95       | 105      | 120      | 100      |          |
| bh a bh ann                                                                                                    | 25 020                | 125                 | 60           | 20       | 105      | 150      | 100      |          |
| 70 à 74 ann                                                                                                    | 30 000                | 55                  | 30           | 40       | 35       | 25       | 45       |          |
| 75 à 79 and                                                                                                    | 32 360                | 45                  | 20           | 20       | 30       | 35       | 20       |          |
| 20 à 24 ann                                                                                                    | 24 930                | 25                  | 10           | 15       | 20       | 10       | 20       |          |
|                                                                                                    | 15 680                |                     | 5            | 5        | 15       | 15       |          |          |
|                                                                                                    |                       |                     |              |          |          |          |          | (mm -    |

Pour cartographier la variable **65 ans et plus** par aire de diffusion, il faut d'abord sélectionner cette variable. Pour conserver uniquement cette sélection, nous devons cliquer sur le bouton droit de la souris et choisir *Montrer*.

Vous devriez avoir un résultat qui montre la variable sélectionnée (65 ans et plus) pour toutes les aires de diffusion comprises dans le tableau :

| 🎇 Beyond 20/20 Professional Browser - Profil du recensement, 2021 - Canada, provinces, territoires, divisions de re | ecensement, subdi     | visions de recenser | ment et aire |          |               |          | -        | - 🗆 🗡    |
|----------------------------------------------------------------------------------------------------|-----------------------|---------------------|--------------|----------|---------------|----------|----------|----------|
| Fichier Edition Présentation Dimension Article Données Ecran ?                                                      |                       |                     |              |          |               |          |          |          |
| 🖆 🔁 🌆 💽 Caractéristiques 🛛 🚽 🕖 🏈 🛱 🗓 🍫 🛅 📠 🚳 🏽 🎉                                                                    |                       |                     |              |          |               |          |          |          |
|                                                                                                    |                       |                     |              |          |               |          |          |          |
| Profil du recensement, 2021 - Canada, provinces, territoires, divisions de recensement, subdivisions de recensem    | nent et aires de diff | fusion - Quebec     |              |          |               |          |          |          |
| Géographia G                                                                                                    | Québec                | 24230001            | 24230002     | 24230003 | 24230004      | 24230005 | 24230006 | 24230007 |
| Caractéristiques                                                                                                    | autoro                | 21200001            | 21200002     | 21200000 | 21200001      | 21200000 | 2.200000 | 2.200001 |
| 65 ans et plus                                                                                                    | 125 020               | 125                 | 60           | 85       | 105           | 130      | 100      | 170      |
|                                                                                                    |                       |                     |              |          |               |          |          |          |
|                                                                                                    |                       |                     |              |          |               |          |          |          |
|                                                                                                    |                       |                     |              |          |               |          |          |          |
|                                                                                                    |                       |                     |              |          |               |          |          |          |
|                                                                                                    |                       |                     |              |          |               |          |          |          |
|                                                                                                    |                       |                     |              |          |               |          |          |          |
|                                                                                                    |                       |                     |              |          |               |          |          |          |
|                                                                                                    |                       |                     |              |          |               |          |          |          |
|                                                                                                    |                       |                     |              |          |               |          |          |          |
|                                                                                                    |                       |                     |              |          |               |          |          |          |
|                                                                                                    |                       |                     |              |          |               |          |          |          |
|                                                                                                    |                       |                     |              |          |               |          |          |          |
|                                                                                                    |                       |                     |              |          |               |          |          |          |
|                                                                                                    |                       |                     |              |          |               |          |          |          |
|                                                                                                    |                       |                     |              |          |               |          |          |          |
|                                                                                                    |                       |                     |              |          |               |          |          |          |
|                                                                                                    |                       |                     |              |          |               |          |          |          |
|                                                                                                    |                       |                     |              |          |               |          |          |          |
|                                                                                                    |                       |                     |              |          |               |          |          |          |
|                                                                                                    |                       |                     |              |          |               |          |          |          |
|                                                                                                    |                       |                     |              |          |               |          |          |          |
|                                                                                                    |                       |                     |              |          |               |          |          |          |
| —                                                                                                    |                       |                     |              |          |               |          |          |          |
| pur de l'Aide, appuvez sur F1                                                                                       |                       |                     | 1/2623       | 6        | 5 ans et plus |          |          | FRA      |

Comme nous allons utiliser ArcGIS (ArcMap) pour cartographier ces données, il est important de mettre les noms des unités géographiques en <u>colonne</u> dans le fichier B2020 avant d'ajouter ce fichier dans ArcMap.

Si les noms des unités géographiques ne sont pas déjà en colonne dans le tableau B2020, glissez la dimension <u>Géographie</u> sous la dimension intitulée <u>Profil des aires</u>.

Ainsi les aires de diffusion, représentées par la colonne <u>Géographie</u>, seront dans l'axe vertical. Il est important de modifier l'étiquette de la colonne <u>Géographie</u> pour la rendre identique au champ correspondant aux aires de diffusion (AD) du fichier géographique déjà ajouté dans ArcMap (étape 1), et qui comprend 8 chiffres.

Cliquez sur « Prochaine étiquette » 🥙 afin d'avoir une étiquette uniquement numérique et à 8 chiffres.

| a region au/ou Protestation Diversitient Au/ou recentement, 2021 - Landaa, provinces, territories, davisions de recensement et aire — A histories Fallino Diversitient Au/ou Protestation Diversitient Au/ou Protestation Dive |                |  |  |  |        |                |  |  |  |       |
|----------------------------------------------------------------------------------------------------|----------------|--|--|--|--------|----------------|--|--|--|-------|
| ☞ Ph                                                                                                    |                |  |  |  |        |                |  |  |  |       |
| Publick recomment 2021 - Canada monitories teritariae divisione de recomment et alies de définision - Dublec                                                                                                    |                |  |  |  |        |                |  |  |  |       |
| Genre (3) G: Total - Genre Statistiques G:                                                                                                    |                |  |  |  |        |                |  |  |  |       |
| Genie (3) . Total - Genie Statistiques .                                                                                                    | 65 and at plug |  |  |  |        |                |  |  |  | - 1 I |
| Géographie                                                                                                    | uo ano er pius |  |  |  |        |                |  |  |  | · ·   |
| Québec                                                                                                    | 125 020        |  |  |  |        |                |  |  |  |       |
| 24230001                                                                                                    | 125            |  |  |  |        |                |  |  |  |       |
| 24230002                                                                                                    | 60             |  |  |  |        |                |  |  |  |       |
| 24230003                                                                                                    | 85             |  |  |  |        |                |  |  |  |       |
| 24230004                                                                                                    | 105            |  |  |  |        |                |  |  |  |       |
| 24230005                                                                                                    | 130            |  |  |  |        |                |  |  |  |       |
| 24230006                                                                                                    | 100            |  |  |  |        |                |  |  |  |       |
| 24230007                                                                                                    | 170            |  |  |  |        |                |  |  |  |       |
| 24230008                                                                                                    | 120            |  |  |  |        |                |  |  |  |       |
| 24230009                                                                                                    | 55             |  |  |  |        |                |  |  |  |       |
| 24230010                                                                                                    | 100            |  |  |  |        |                |  |  |  |       |
| 24230011                                                                                                    | 55             |  |  |  |        |                |  |  |  |       |
| 24230012                                                                                                    | 125            |  |  |  |        |                |  |  |  |       |
| 24230013                                                                                                    | 85             |  |  |  |        |                |  |  |  |       |
| 24230014                                                                                                    | 75             |  |  |  |        |                |  |  |  |       |
| 24230015                                                                                                    | 105            |  |  |  |        |                |  |  |  |       |
| 24230016                                                                                                    | 80             |  |  |  |        |                |  |  |  |       |
| 24230017                                                                                                    | 140            |  |  |  |        |                |  |  |  |       |
| 24230018                                                                                                    | 105            |  |  |  |        |                |  |  |  |       |
| 24230019                                                                                                    | 135            |  |  |  |        |                |  |  |  |       |
| 24230020                                                                                                    | 85             |  |  |  |        |                |  |  |  |       |
| 24230021                                                                                                    | 60             |  |  |  |        |                |  |  |  |       |
| 24230022                                                                                                    | 60             |  |  |  |        |                |  |  |  |       |
| 24230023                                                                                                    | 85             |  |  |  |        |                |  |  |  |       |
| 24230024                                                                                                    | 45             |  |  |  |        |                |  |  |  |       |
| 24230025                                                                                                    | 75             |  |  |  |        |                |  |  |  |       |
| 24230026                                                                                                    | 85             |  |  |  |        |                |  |  |  |       |
| 24230028                                                                                                    | 1 060          |  |  |  |        |                |  |  |  |       |
| 24230020                                                                                                    | 100            |  |  |  |        |                |  |  |  |       |
| Pour de l'Aide, appuyez sur F1                                                                                                    |                |  |  |  | 1/2623 | 65 ans et plus |  |  |  | FRA   |

Vous devriez avoir un résultat semblable ceci :

Ce fichier n'est pas compatible avec ArcGIS, et ne peut donc être ajouté tel quel dans ArcMap. Pour enregistrer les données dans un fichier compatible avec ArcGIS, cliquez sur Fichier/Enregistrer sous.

Sélectionnez comme type de fichier **.dbf**<sup>1</sup> et donner un nom au fichier (ex. : *65ans\_plus.dbf*).

<sup>&</sup>lt;sup>1</sup> On aurait aussi pu choisir un fichier .xls

## Étape 4 : Joindre les données des tables dans ArcGIS

Pour être en mesure de cartographier les informations provenant du recensement de 2016, il doit y avoir un champ commun entre les deux tables. Dans le cas du présent exercice, chaque aire de diffusion possède un code géographique unique attribué par Statistique Canada.

Ouvrir ArcMap, cliquez sur *Ajouter des données* et ajouter le fichier *65ans\_plus.dbf*. Avec le bouton droit de la souris, cliquez sur ce fichier de données (*65ans\_plus.dbf*), puis sur *Ouvrir* pour ouvrir la table attributaire et examinez les différents champs de la table : GÉOGRAPHIE, 65\_ans\_et.

|     | Test\$ ×           |              |            |                                                                                                    |           | ~ |
|-----|--------------------|--------------|------------|----------------------------------------------------------------------------------------------------|-----------|---|
| Cha | amp: 📮 Ajouter 📑 C | alculer Sé   | election : | Sélectionner selon les attributs 🧔 Zoom sur 🖶 Inverser 📄 Effacer 👼 Supprimer 📄 Copier 🛛 Lignes : 📮 Insérer 🗸 | 3         | = |
|     | AD                 | 65_et_plus   | ObjectID * |                                                                                                    |           | - |
| 1   | 24230001           | 125          | 1          |                                                                                                    |           | l |
| 2   | 24230002           | 60           | 2          |                                                                                                    |           |   |
| 3   | 24230003           | 85           | 3          |                                                                                                    |           |   |
| 4   | 24230004           | 105          | 4          |                                                                                                    |           |   |
| 5   | 24230005           | 130          | 5          |                                                                                                    |           |   |
| 6   | 24230006           | 100          | 6          |                                                                                                    |           |   |
| 7   | 24230007           | 170          | 7          |                                                                                                    |           |   |
| 8   | 24230008           | 120          | 8          |                                                                                                    |           |   |
| 9   | 24230009           | 55           | 9          |                                                                                                    |           |   |
| 10  | 24230010           | 100          | 10         |                                                                                                    |           |   |
| 11  | 24230011           | 55           | 11         |                                                                                                    |           |   |
| 12  | 24230012           | 125          | 12         |                                                                                                    |           |   |
| 13  | 24230013           | 85           | 13         |                                                                                                    |           |   |
| 14  | 24230014           | 75           | 14         |                                                                                                    |           |   |
| 15  | 24230015           | 105          | 15         |                                                                                                    |           |   |
| 16  | 24230016           | 80           | 16         |                                                                                                    |           |   |
| 17  | 24230017           | 140          | 17         |                                                                                                    |           |   |
| 18  | 24230018           | 105          | 18         |                                                                                                    |           |   |
| 19  | 24230019           | 135          | 19         |                                                                                                    |           |   |
| 20  | 24230020           | 85           | 20         |                                                                                                    |           |   |
| 21  | 24230021           | 60           | 21         |                                                                                                    |           |   |
| 22  | 24230022           | 60           | 22         |                                                                                                    |           |   |
| 23  | 24230023           | 85           | 23         |                                                                                                    |           |   |
| 24  | 24230024           | 45           | 24         |                                                                                                    |           |   |
| 25  | 24230025           | 75           | 25         |                                                                                                    |           | ~ |
| <   |                    |              |            |                                                                                                    | >         | _ |
|     | 🔲 🖂 🕨 0 sur 8      | 9/ sélection | nés        | Filtres: 😕 🥹 🎬 🗘 -                                                                                           | + 100 % + | 5 |

Aiouter des

Si ce n'est pas déjà fait, cliquez à nouveau sur *Ajouter des données* données et ajoutez les fichiers géographiques.

Si vous examinez la table attributaire de la couche géographique (en cliquant sur la couche avec le bouton droit de la souris et sur *Ouvrir la table d'attributs*) vous remarquerez différents champs dont le champ <u>ADIDU</u> (codes géographiques des aires de diffusion) qui est commun au champ <u>GÉOGRAPHIE</u>.

| Ch | Champ: 🖩 Ajouter 🗐 Calculer 🛛 Sélection: 🔓 Sélectioner selon les attributs 🦧 Zoom sur 🖓 Inverser 📄 Effacer 💭 Supprimer 🚍 Copier 🚍 |          |          |                   |          |       |                                       |
|----|----------------------------------------------------------------------------------------------------|----------|----------|-------------------|----------|-------|---------------------------------------|
|    | FID                                                                                                    | Shape *  | ADIDU    | IDUGD             | SUPTERRE | PRIDU |                                       |
| 1  | 0                                                                                                    | Polygone | 24230001 | 20215051224230001 | 31,1123  | 24    |                                       |
| 2  | 1                                                                                                    | Polygone | 24230002 | 20215051224230002 | 0,2307   | 24    |                                       |
| 3  | 2                                                                                                    | Polygone | 24230003 | 20215051224230003 | 0,1939   | 24    |                                       |
| 4  | 3                                                                                                    | Polygone | 24230004 | 20215051224230004 | 0,6086   | 24    |                                       |
| 5  | 4                                                                                                    | Polygone | 24230005 | 20215051224230005 | 0,3447   | 24    |                                       |
| 6  | 5                                                                                                    | Polygone | 24230006 | 20215051224230006 | 0,1779   | 24    |                                       |
| 7  | 6                                                                                                    | Polygone | 24230007 | 20215051224230007 | 0,7493   | 24    |                                       |
| 8  | 7                                                                                                    | Polygone | 24230008 | 20215051224230008 | 0,2237   | 24    |                                       |
| 9  | 8                                                                                                    | Polygone | 24230009 | 20215051224230009 | 0,0959   | 24    |                                       |
| 10 | 9                                                                                                    | Polygone | 24230010 | 20215051224230010 | 0,1726   | 24    |                                       |
| 11 | 10                                                                                                    | Polygone | 24230011 | 20215051224230011 | 0,0935   | 24    |                                       |
| 12 | 11                                                                                                    | Polygone | 24230012 | 20215051224230012 | 0,1893   | 24    |                                       |
| 13 | 12                                                                                                    | Polygone | 24230013 | 20215051224230013 | 0,1554   | 24    |                                       |
| 14 | 13                                                                                                    | Polygone | 24230014 | 20215051224230014 | 0,1394   | 24    |                                       |
| 15 | 14                                                                                                    | Polygone | 24230015 | 20215051224230015 | 0,2122   | 24    |                                       |
| 16 | 15                                                                                                    | Polygone | 24230016 | 20215051224230016 | 0,0796   | 24    |                                       |
| 17 | 16                                                                                                    | Polygone | 24230017 | 20215051224230017 | 0,1308   | 24    |                                       |
| 18 | 17                                                                                                    | Polygone | 24230018 | 20215051224230018 | 0,1209   | 24    |                                       |
| 19 | 18                                                                                                    | Polygone | 24230019 | 20215051224230019 | 0,1509   | 24    |                                       |
| 20 | 19                                                                                                    | Polygone | 24230020 | 20215051224230020 | 0,3473   | 24    |                                       |
| 21 | 20                                                                                                    | Polygone | 24230021 | 20215051224230021 | 0,233    | 24    |                                       |
| 22 | 21                                                                                                    | Polygone | 24230022 | 20215051224230022 | 0,1084   | 24    |                                       |
| 23 | 22                                                                                                    | Polygone | 24230023 | 20215051224230023 | 0,1597   | 24    |                                       |
| 24 | 23                                                                                                    | Polygone | 24230024 | 20215051224230024 | 0,1138   | 24    |                                       |
| 25 | 24                                                                                                    | Polygone | 24230025 | 20215051224230025 | 0,849    | 24    | · · · · · · · · · · · · · · · · · · · |
| <  |                                                                                                    |          |          |                   |          |       |                                       |
| E  | 📑 🖻 🔟 🕨 0 sur 964 sélectionnés Filtres: 🕘 🖫 🕄+ + 100 % 🔹 🔁                                                                        |          |          |                   |          |       |                                       |

Pour joindre les deux tables, cliquez sur la couche <u>géographique</u> **AD\_ville\_Qc** avec le bouton droit de la souris, puis sur <u>Jointures et relations</u>, puis sur <u>Joindre</u>...

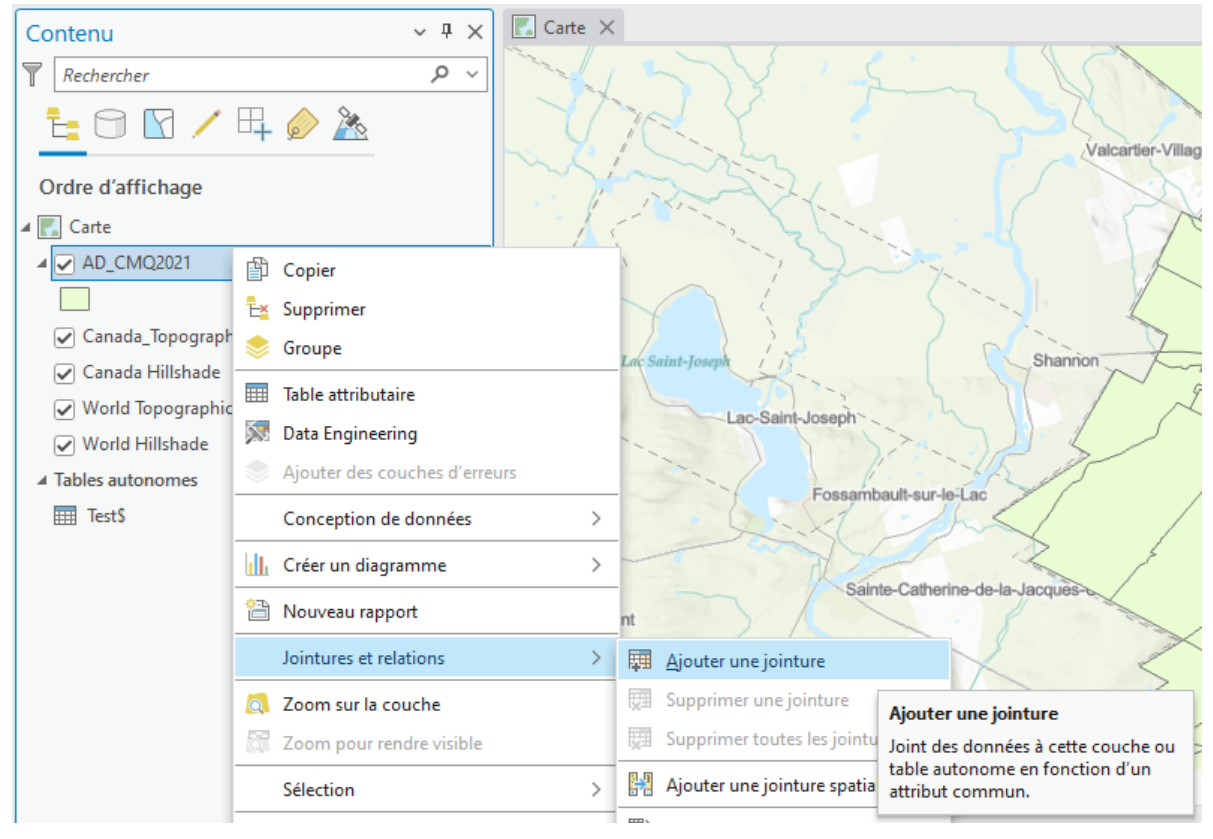

Il suffit maintenant d'indiquer les 2 champs communs qui permettront de faire la jointure entre les 2 tables.

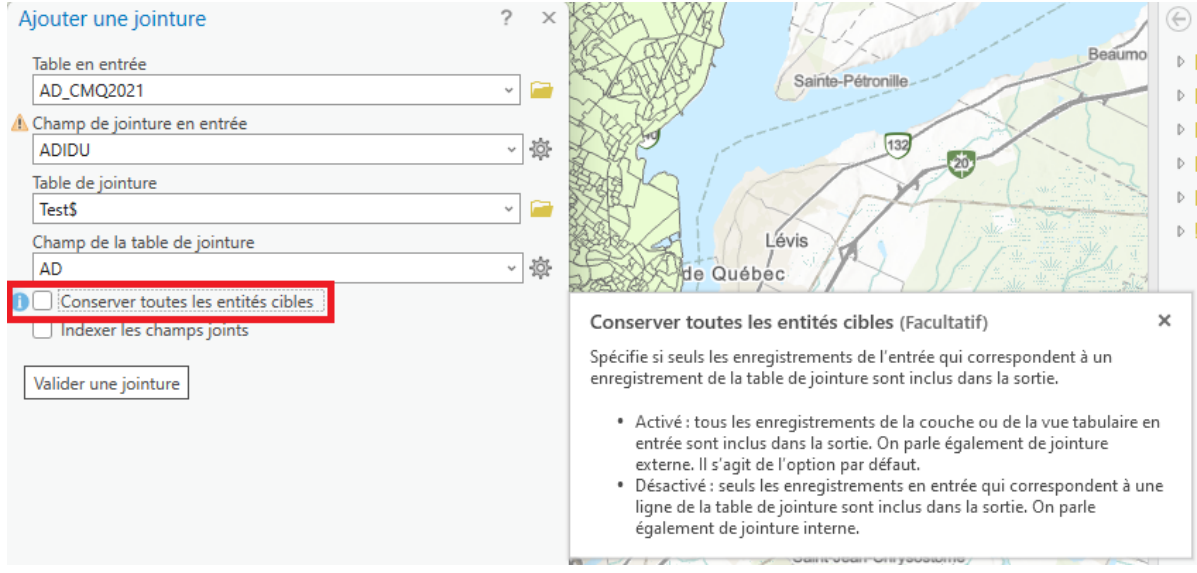

Les données contenues dans le tableau du recensement préalablement choisi (étape 2) concernant la population de 65 ans et plus seront donc ajoutés aux éléments géographiques.

|    | Cart  | e ×             |                                                     |                       |                            |               |                                                                                                    |                                                        |                                                                                                    | ~                            |
|----|-------|-----------------|-----------------------------------------------------|-----------------------|----------------------------|---------------|----------------------------------------------------------------------------------------------------|--------------------------------------------------------|----------------------------------------------------------------------------------------------------|------------------------------|
|    | 272 9 | Lac<br>ch<br>ch | Alain Let<br>Saint-Rayn<br>de-Portneut<br>utu-Panet | sent llas             | Asambatter<br>Saint-Cather | Vacarter      | Storeham<br>La-Delage<br>M<br>Storeham<br>Storeham | Lan<br>mar<br>Tag<br>Stin-de-Deam<br>official Selfer m | Live-Enchanteresse<br>LAnge-Gardien<br>Las Tros-Sauts<br>Boischatel<br>Boischatel<br>Carrow<br>Boischatel<br>Carrow<br>Carrow<br>Carrow<br>Carrow<br>Carrow<br>Carrow<br>Carrow<br>Carrow<br>Carrow<br>Carrow<br>Carrow<br>Car | The Alter Cast of the Martin |
|    | AD    | CMO2021         | ×                                                   |                       |                            |               |                                                                                                    |                                                        |                                                                                                    | ~                            |
| Ch | amp   | : 🛄 Aiout       | ter 🖽 Calcule                                       | er Sélection : 🖼 Séle | ctionner selon les attr    | ributs 🕮 Zoom | sur 📲 Inverser                                                                                                    |                                                        |                                                                                                    | =                            |
|    | FID   | Shape           | ADIDU                                               | IDUGD                 | SUPTERRE PRIDU             | AD            | 65 et plus                                                                                                    | ObjectID *                                             |                                                                                                    | ^                            |
| 1  | 0     | Polygone        | 24230001                                            | 20215051224230001     | 31,1123 24                 | 24230001      | 125                                                                                                    | 1                                                      |                                                                                                    | 0                            |
| 2  | 1     | Polygone        | 24230002                                            | 20215051224230002     | 0,2307 24                  | 24230002      | 60                                                                                                    | 2                                                      |                                                                                                    |                              |
| 3  | 2     | Polygone        | 24230003                                            | 20215051224230003     | 0,1939 24                  | 24230003      | 85                                                                                                    | 3                                                      |                                                                                                    |                              |
| 4  | 3     | Polygone        | 24230004                                            | 20215051224230004     | 0,6086 24                  | 24230004      | 105                                                                                                    | 4                                                      |                                                                                                    |                              |
| 5  | 4     | Polygone        | 24230005                                            | 20215051224230005     | 0,3447 24                  | 24230005      | 130                                                                                                    | 5                                                      |                                                                                                    |                              |
| 6  | 5     | Polygone        | 24230006                                            | 20215051224230006     | 0,1779 24                  | 24230006      | 100                                                                                                    | 6                                                      |                                                                                                    |                              |
| 7  | 6     | Polygone        | 24230007                                            | 20215051224230007     | 0,7493 24                  | 24230007      | 170                                                                                                    | 7                                                      |                                                                                                    |                              |
| 8  | 7     | Polygone        | 24230008                                            | 20215051224230008     | 0,2237 24                  | 24230008      | 120                                                                                                    | 8                                                      |                                                                                                    | ~                            |
| 1  |       |                 |                                                     |                       |                            |               |                                                                                                    | _                                                      | · · · · · · · · · · · · · · · · · · ·                                                                                                    |                              |
| E  |       | ■    ▶          | 1 0 sur 897 sé                                      | lectionnés            |                            |               |                                                                                                    |                                                        | Filtres: 🕚 🖤 🏗 🌒 – — 🕂 + 100 % 🔹                                                                                                    | 3                            |

Afin de conserver cet ajout de façon permanente, il est important d'exporter les données et ainsi créer une nouvelle couche géographique.

Cliquez sur le bouton droit de la souris, allez sous *Données > Exporter des données*.

| i 📾 ∰ 5 • d • 🤫                                           | E                                                                                                 |                                                                | U                                                                                                    |
|-----------------------------------------------------------|---------------------------------------------------------------------------------------------------|----------------------------------------------------------------|----------------------------------------------------------------------------------------------------|
| Projet <u>Carte</u> Insé                                  | rer Analyse Vue Mise                                                                              | e à jour Imagerie Partagei                                     | Aide Couche d'entités Eti                                                                                               |
| 🕌 🐇 Couper<br>🕼 Copier<br>👻 💮 Copier le chemin d'a        | ccès                                                                                              | -<br>Aller<br>vers XY Fond de Ajouter des<br>carte  données    | outer une couche de graphiques<br>Sélectionner                                                                          |
| Presse-papiers                                            | Naviguer                                                                                          | c اتتا                                                         | ouche                                                                                                    |
| ontenu                                                    | ~ # 🗙 💽 Cart                                                                                      | e X                                                            |                                                                                                    |
| Rechercher                                                |                                                                                                   |                                                                |                                                                                                    |
| Canada_Topographic Canada Hillshade World Topographic Car | Ex Supprimer<br>Souppe<br>Table attributaire                                                      |                                                                |                                                                                                    |
| ✓ World Hillshade<br>Tables autonomes<br>TestS            | Data Engineering     Ajouter des couches d'erreurs     Conception de données                      |                                                                | AN AK                                                                                                    |
|                                                           | 🛄 Créer un diagramme                                                                              | · / / / /                                                      | Valcartier                                                                                                    |
|                                                           | Jointures et relations                                                                            | , MA 425                                                       | C T C                                                                                                    |
|                                                           | Zoom sur la couche Zoom pour rendre visible                                                       | c-Alain Las Sept Les                                           | E Saint-Joseph<br>Lac-Saint-Joseph                                                                                      |
|                                                           | Sélection                                                                                         | > \ \ \ \ \ \ \ \ \ \ \ \ \ \ \ \ \ \ \                        |                                                                                                    |
|                                                           | <ul> <li>Étiqueter</li> <li>Propriétés d'étiquetage</li> <li>Convertir les étiquettes</li> </ul>  | Saint-Raymond Lac-<br>d-de-Portneuf Bourg-Louis-<br>hute-Panet | Sainto-Catherine de                                                                                                    |
|                                                           | 🔗 Symbologie                                                                                      | A Strange                                                      | 1 Or ULA                                                                                                    |
|                                                           | <ul> <li>Désactiver les fenêtres contextuel</li> <li>Configurer les fenêtres contextue</li> </ul> | lles                                                           | Pont-Rouge (4)                                                                                                    |
|                                                           | Données                                                                                           | > C Exporter des entités                                       | PI                                                                                                    |
|                                                           | Partage                                                                                           | > 🖽 Exporter la table                                          | Exporter des entités                                                                                                    |
|                                                           | Afficher les métadonnées Modifier les métadonnées                                                 | Ré-apparier les adresses                                       | Convertit une classe d'entités de<br>géodatabase ou de shapefile en une<br>rement de classe d'entités de géodatabase ou |
|                                                           | Prossidtér                                                                                        | Définir la source de don                                       | de shapefile.                                                                                                    |
|                                                           | in Proprietes                                                                                     |                                                                | 115.0                                                                                                    |

Il faut maintenant sélectionner le dossier où sera créée la nouvelle couche.

## Université Laval – Centre GéoStat

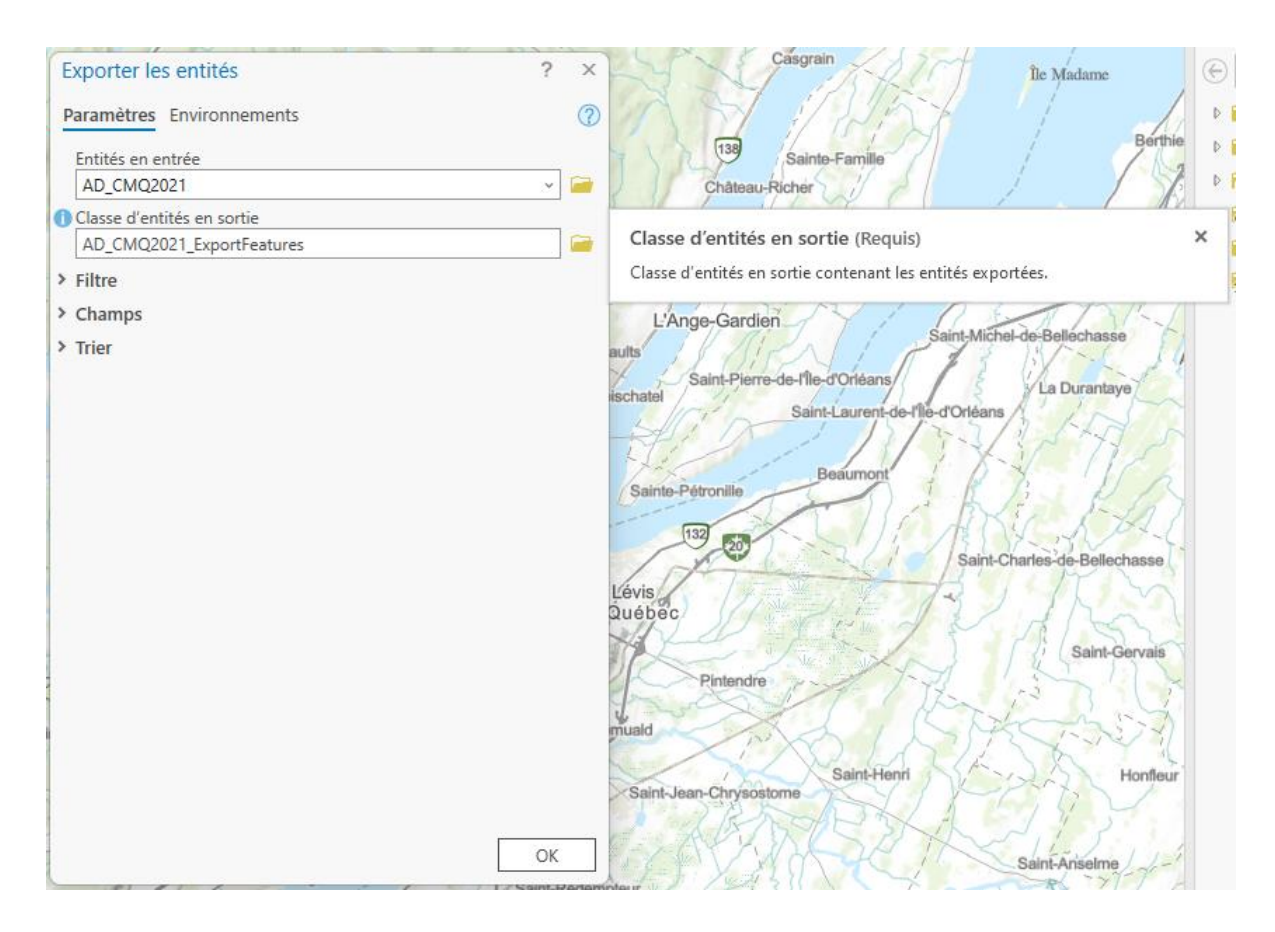

Il faut lui donner un nom significatif (sans accent, sans espace). **AD\_ville\_Qc\_jointure** serait un nom approprié pour l'exemple.

| Cla     | sse d'entités en sortie   |     |                   |        |                         |          |    |
|---------|---------------------------|-----|-------------------|--------|-------------------------|----------|----|
| $\odot$ | →  ↑  Projet  ✓ D         | oss | iers 🗸 Untitled 🗸 | • Č ↓= | Rechercher dans Unti    | tled ዖ 🗸 |    |
| Org     | aniser 🗸 Nouvel élément 🗸 |     |                   |        |                         | EII      | 1  |
| 4       | 📩 Projet                  | ^   | Nom               |        | Туре                    | Date de  | m  |
|         | Bases de données          |     | 🗟 Default.gdb     |        | Géodatabase             | 2023-07- | 05 |
|         | Dossiers                  |     | 盲 GpMessages      |        | Dossier                 | 2023-07- | 05 |
| 4       | 🖄 Portail                 |     | 🚞 ImportLog       |        | Dossier                 | 2023-07- | 05 |
|         | Mon contenu               |     |                   |        |                         |          |    |
|         | 🖻 🌳 Mes favoris           |     |                   |        |                         |          |    |
|         | 🖻 🍓 Mes groupes           |     |                   |        |                         |          |    |
|         | Mon organisation          |     |                   |        |                         |          |    |
|         | ArcGIS Online             |     |                   |        |                         |          |    |
|         | D Iving Atlas             |     |                   |        |                         |          |    |
| 4       | Condinatour >             | ~   | <                 |        |                         |          | >  |
|         | Nom                       |     |                   | Feat   | ture Classes (All Types | ;) -     | -  |
|         |                           |     |                   |        | Enregistrer             | Annuler  | ]  |

# Étape 5 : Création d'une carte thématique

Cliquez sur la couche géographique **AD\_ville\_Qc\_jointure** avec le bouton droit de la souris et sélectionnez *Propriétés*.

Cliquez sur l'onglet Symbologie et sélectionnez Quantités, puis Couleurs graduées.

Sous *Champs/Valeurs*, sélectionnez comme valeur *65\_ans\_et\_* et sélectionnez le nombre de classes désirées (*5*).

Cliquez sur OK. Cliquez sur Appliquer et sur OK.

Vous aurez donc une carte démontrant le *nombre de personnes de 65 ans et plus dans les ménages privés pour la Ville de Québec*.

| t: 🗇        | 🖸 / 耳 🤌 🏊                                | 141               |
|-------------|------------------------------------------|-------------------|
| _           | Depier Copier                            | 241               |
| Ordre d'a   | 🛃 Supprimer                              | chall             |
| ∡ Carte     | 📚 Groupe                                 | 113               |
| AU_C        | Table attributaire                       | 574124            |
| Cana        | 💹 Data Engineering                       | 1                 |
| Cana        | Ajouter des couches d'erreurs            | 1-1-1             |
| World       | Conception de données >                  | 421               |
| Vorla       | 📊 Créer un diagramme >                   | 470               |
| ✓ Tables au | Nouveau rapport                          | 895               |
| in lesta    | Jointures et relations >                 | 3250              |
|             | Zoom sur la couche                       | 136 3             |
|             | Zoom pour rendre visible                 | 12 3              |
|             | Sélection >                              | 600 8             |
|             | A Etiquatar                              |                   |
|             |                                          | K LAN             |
|             | Proprietes d'etiquetage                  | 1000              |
|             | Convertir les etiquettes >               | the state         |
|             | 💫 Symbologie                             | Saint-Léonar      |
|             | Désactiver les fenét Symbologie          | c                 |
|             | Configurer les fené Afficher la symbolog | jie de la couche  |
|             | Données >                                |                   |
|             | Partage >                                | E C               |
|             | Afficher les métadonnées                 | Sainte-Christine- |
|             | Modifier les métadonnées                 | Domaine-Alou      |
|             | 🖉 Propriétés                             | 1 min             |
|             |                                          |                   |

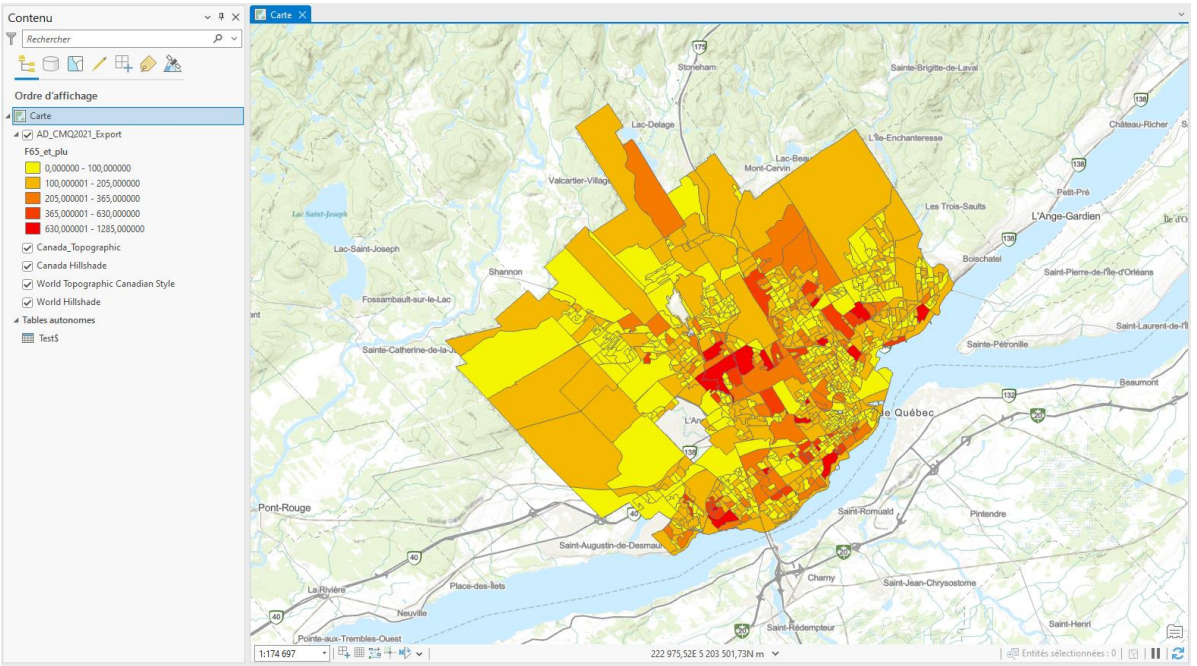

Vous aurez un résultat semblable à celui-ci :

Vous pourriez refaire le même processus, mais cette fois-ci en sélectionnant d'autres variables présentes dans les fichiers de données du recensement.